# 使用ACS 5.1和Windows 2003 Server的UWN下 的PEAP

### 目录

简介 先决条件 要求 使用的组件 规则 配置 网络图 Windows Enterprise 2003 中关于 IIS、证书颁发机构、DNS、DHCP 的设置 (CA) CA (democa) Cisco 1121 安全 ACS 5.1 使用 CSACS-1121 系列设备进行安装 安装 ACS 服务器 Cisco WLC5508 控制器配置 为 WPAv2/WPA 创建必要的配置 PEAP 身份验证 安装证书模板管理单元 为 ACS Web Server 创建证书模板 启用新的 ACS Web Server 证书模板 ACS 5.1 证书设置 为 ACS 配置可导出的证书 在 ACS 5.1 软件中安装证书 <u>为 Active Directory 配置 ACS 标识存储</u> 将控制器作为 AAA 客户端添加到 ACS 配置无线 ACS 访问策略 创建 ACS 访问策略和服务规则 使用 Windows Zero Touch 的 PEAP 的客户端配置 执行基本安装和配置 安装无线网络适配器 配置无线网络连接 使用 ACS 排除无线身份验证故障 使用 ACS Server 进行 PEAP 身份验证失败 相关信息

## <u>简介</u>

本文档介绍如何使用无线局域网控制器、Microsoft Windows 2003 软件和 Cisco 安全访问控制服务

器 (ACS) 5.1,通过受保护的扩展身份验证协议 (PEAP) 以及 Microsoft 质询握手身份验证协议 (MS-CHAP) 版本 2 来配置安全的无线访问。

注意:有关安全无线部署的信息,请参阅<u>Microsoft Wi-Fi网站和Cisco SAFE无线蓝图</u>。

## <u>先决条件</u>

#### <u>要求</u>

我们假设安装者已掌握安装 Windows 2003 和 Cisco 无线局域网控制器的基本知识,因为本文档仅 涵盖有助于开展测试的特定配置。

有关 Cisco 5508 系列控制器的初始安装和配置方面的信息,请参阅 <u>Cisco 5500 系列无线控制器安</u> <u>装指南</u>。有关Cisco 2100系列控制器的初始安装和配置信息,请参阅<u>快速入门指南:Cisco 2100系</u> <u>列无线LAN控制器</u>。

有关 Microsoft Windows 2003 安装和配置指南,请访问<u>安装 Windows Server 2003 R2。</u>

开始之前,请在测试实验室中的每台服务器上安装 Microsoft Windows Server 2003 SP1 操作系统 并更新所有 Service Pack。安装控制器和轻量接入点 (LAP) 并确保配置了最新的软件更新。

此外还会用到 Windows Server 2003 Enterprise Edition SP1,以便配置自动注册用户功能以及进行 PEAP 身份验证所需的工作站证书。证书自动注册和自动续订功能可用于续订证书以及让证书自动 过期,因此可以方便证书的部署并提高安全性。

#### <u>使用的组件</u>

本文档中的信息基于以下软件和硬件版本:

- •运行 7.0.98.0 的 Cisco 2106 或 5508 系列控制器
- Cisco 1142 轻量接入点协议 (LWAPP) AP
- 装有 Internet Information Server (IIS)、证书颁发机构 (CA)、DHCP 和域名系统 (DNS) 的 Windows 2003 Enterprise
- Cisco 1121 安全访问控制系统设备 (ACS) 5.1
- 具有 SP(和更新的 Service Pack)以及无线网络接口卡 (NIC)(支持 CCX v3)或第三方请求 方的 Windows XP Professional。
- Cisco 3750 交换机

本文档中的信息都是基于特定实验室环境中的设备编写的。本文档中使用的所有设备最初均采用原 始(默认)配置。如果您使用的是真实网络,请确保您已经了解所有命令的潜在影响。

#### 规则

有关文档约定的更多信息,请参考 Cisco 技术提示约定。

## <u>配置</u>

本部分提供有关如何配置本文档所述功能的信息。

**注意:**要获取此部分中所用命令的更多信息,可使用<u>命令查找工具</u>(仅限<u>已注册</u>客户)。

### <u>网络图</u>

本文档使用以下网络设置:

Cisco 安全无线实验室拓扑

Access Point Cisco 5508 Controller Cisco 3750 Cisco 3750 Cisco 3750 Cisco 1121 ACS 5.1 Windows 2003 DC/AD, CA, DHCP, DNS

本文档的主要目的是提供分步过程,帮助您在装有 ACS 5.1 和 Windows 2003 Enterprise 服务器的 统一无线网络下实施 PEAP。重点是自动注册客户端,使得客户端能够自动注册并从服务器获取证 书。

**注**意:要将带临时密钥完整性协议(TKIP)/高级加密标准(AES)的Wi-Fi保护访问(WPA)/WPA2添加到 Windows XP Professional with SP,请参阅适用于带<u>Service Pack 2的Windows XP的WPA2/无线调</u> <u>配服务信息元素(WPS IE)更新</u>。

## <u>Windows Enterprise 2003 中关于 IIS、证书颁发机构、DNS、</u> <u>DHCP 的设置 (CA)</u>

### CA (democa)

CA 是一台运行 Windows Server 2003 Enterprise Edition SP2 的计算机,该计算机担当以下角色:

- demo.local 域的域控制器,运行 IIS
- demo.local DNS 域的 DNS 服务器
- DHCP 服务器
- demo.local 域的企业根 CA

要为这些服务配置 CA,请执行以下步骤:

- 1. 执行基本安装和配置。
- 2. <u>将计算机配置为域控制器。</u>
- 3. 提升域功能级别。
- 4. <u>安装并配置 DHCP。</u>
- 5. <u>安装证书服务。</u>
- 6. 验证证书的管理员权限。
- 7. <u>向域中添加计算机。</u>
- 8. <u>允许计算机进行无线访问。</u>
- 9. <u>向域中添加用户。</u>
- 10. <u>允许用户进行无线访问。</u>
- 11. <u>向域中添加组。</u>
- 12. <u>向 wirelessusers 组中添加用户。</u>
- 13. 向 wirelessusers 组中添加客户端计算机。

#### 执行基本安装和配置

请执行以下步骤:

- 1. 将 Windows Server 2003 Enterprise Edition SP2 安装为独立服务器。
- 2. 用 IP 地址 10.0.10.10 和子网掩码 255.255.255.0 配置 TCP/IP 协议。

#### 将计算机配置为域控制器

- 1. 要启动 Active Directory 安装向导,请选择**开始>运行**,键入 dcpromo.exe,然后单击"确定 "。
- 2. 在"欢迎使用 Active Directory 安装向导"页上,单击下一步。
- 3. 在"操作系统兼容性"页上,单击下一步。
- 4. 在"域控制器类型"页上,选择新域的域控制器,然后单击"下一步"。
- 5. 在"创建一个新域"页上,选择在新林中新建域,然后单击"下一步"。
- 6. 在"安装或配置 DNS"页上,选择否,只在这台计算机上安装并配置 DNS,然后单击"下一步"。
- 7. 在"新的域名"页上,键入 demo.local,然后单击下一步。
- 8. 在"NetBIOS 域名"页上,键入 NetBIOS 域名 demo,然后单击下一步。
- 9. 在"数据库和日志文件夹位置"页上,接受默认的数据库和日志文件夹目录,然后单击下一步。

| atabase and Log Folders<br>Specity the folders to contain the Ac | ctive Directory database and log files.            |
|------------------------------------------------------------------|----------------------------------------------------|
|                                                                  |                                                    |
| For best performance and recoverab<br>hard disks.                | aility, store the database and the log on separate |
| Where do you want to store the Acti                              | ive Directory database?                            |
| Database folder:                                                 |                                                    |
| C:\WINDOWSWITDS                                                  | Bjowse                                             |
| Where do you want to store the Acti                              | ive Directory log?                                 |
| Log folder.                                                      |                                                    |
| C:\WINDOWSWTDS                                                   | Bi <u>o</u> wse                                    |
|                                                                  |                                                    |
|                                                                  |                                                    |
|                                                                  |                                                    |
|                                                                  |                                                    |

### 10. 在"共享的系统卷"页上,验证默认文件夹位置正确,然后单击**下一步**。

| Active Directory Installation Wizard                                                                                                    |
|----------------------------------------------------------------------------------------------------|
| Shared System Volume<br>Specify the folder to be shared as the system volume.                                                                                         |
| The SYSVOL folder stores the server's copy of the domain's public files. The contents<br>of the SYSVOL folder are replicated to all domain controllers in the domain. |
| The SYSVOL folder must be located on an NTFS volume.                                                                                                    |
| Enter a location for the SYSVOL folder.                                                                                                    |
| Eolder location:                                                                                                    |
| C:\WINDOWS\SYSVOL Browse                                                                                                    |
|                                                                                                    |
|                                                                                                    |
|                                                                                                    |
|                                                                                                    |
| <u>⟨B</u> ack <u>N</u> ext> Cancel                                                                                                    |

11. 在"权限"页上,验证选中了**只与 Windows 2000 或 Windows Server 2003 操作系统兼容的权 限,然后单击"下一步"。** 

| ive Dir      | ectory Installation Wizard                                                                                                    |
|--------------|----------------------------------------------------------------------------------------------------|
| Permis<br>Se | ect default permissions for user and group objects.                                                                                                    |
| So<br>sto    | me server programs, such as Windows NT Remote Access Service, read information<br>red on domain controllers.                                                                                                    |
| Ċ            | Permissions compatible with pre-Windows 2000 server operating systems                                                                                                    |
|              | Select this option if you run server programs on pre-Windows 2000 server operating<br>systems or on Windows 2000 or Windows Server 2003 operating systems that are<br>members of pre-Windows 2000 domains.                    |
| ۲            | Permissions compatible only with Windows 2000 or Windows Server 2003<br>operating systems                                                                                                    |
|              | Select this option if you run server programs only on Windows 2000 or Windows<br>Server 2003 operating systems that are members of Active Directory domains. Only<br>authenticated users can read information on this domain. |
|              | < <u>B</u> ack <u>N</u> ext> Cancel                                                                                                    |

- 12. 在"目录服务恢复模式管理密码"页上,将密码框保留为空,然后单击下一步。
- 13. 查看"摘要"页上的信息,然后单击下**一步**。

| Active Directory Installation Wizard                                                                                                    | ×   |
|----------------------------------------------------------------------------------------------------|-----|
| Summary<br>Review and confirm the options you selected.                                                                                                    | R   |
| You chose to:                                                                                                    |     |
| The new domain name is example.com. This is also the name of the new forest.                                                                               |     |
| The NetBIOS name of the domain is EXAMPLE                                                                                                    |     |
| Database folder: C:\WINDOWS\NTDS<br>Log file folder: C:\WINDOWS\NTDS<br>SYSVOL folder: C:\WINDOWS\SYSVOL                                                   |     |
| The DNS service will be installed and configured on this computer. This computer<br>will be configured to use this DNS server as its preferred DNS server. |     |
| The password of the new domain administrator will be the same as the password of the administrator of this computer.                                       |     |
| To change an option, click Back. To begin the operation, click Next.                                                                                       |     |
| < <u>B</u> ack <u>N</u> ext> Can                                                                                                    | cel |

14. 当您完成 Active Directory 的安装后,单击**完成**。

15. 当提示重新启动计算机时,单击**立即重新启动**。

#### 提升域功能级别

请执行以下步骤:

- 1. 从管理工具文件夹打开 Active Directory 域和信任关系管理单元("开始">"程序">"管理工具 ">"Active Directory 域和信任关系"),然后右键单击域计算机 CA.demo.local。
- 2. 单击提升域功能级别,然后在"提升域功能级别"页上选择 Windows Server 2003。

| Raise Dor         | main Functional Level 2                                                                                                    | < |
|-------------------|----------------------------------------------------------------------------------------------------|---|
| Domain n          | name:                                                                                                    |   |
| demo.loc          | al                                                                                                    |   |
| Current d         | Iomain functional level:                                                                                                    |   |
| Windows           | s 2000 mixed                                                                                                    |   |
| Colootion         | a susilable descriptional laugh                                                                                                |   |
| <u>s</u> elect an | n available domain runctional level:                                                                                           |   |
| Window            | is Server 2003 🗾 🗾                                                                                                    |   |
| Afte<br>on o      | er you raise the domain functional level, it cannot be reversed. For more information<br>domain functional levels, click Help. |   |
|                   |                                                                                                    |   |
|                   | <u>R</u> aise Cancel <u>H</u> elp                                                                                              |   |

3. 单击**提升**,单击"确定",然后再次单击"确定"。

#### 安装并配置 DHCP

- 1. 使用"控制面板"中的"添加或删除程序"安装动态主机配置协议 (DHCP) 作为网络服务组件。
- 从管理工具文件夹打开 DHCP 管理单元("开始">"程序">"管理工具">"DHCP"),然后突出显示 DHCP 服务器 CA.demo.local。
- 3. 单击操作, 然后单击"授权"以便授权 DHCP 服务。
- 4. 在控制台树中,右键单击 CA.demo.local,然后单击"新建作用域"。
- 5. 在"新建作用域向导"的"欢迎"页上,单击下一步。
- 6. 在"作用域名称"页上,在"名称"字段中键入 CorpNet。

| New Scope Wizard                              |                                                                                                    |
|-----------------------------------------------|----------------------------------------------------------------------------------------------------|
| Scope Name<br>You have to p<br>providing a de | rovide an identifying scope name. You also have the option of scription.                                      |
| Type a name a<br>how the scope                | and description for this scope. This information helps you quickly identify<br>is to be used on your network. |
| N <u>a</u> me:                                | CorpNet                                                                                                    |
| Description:                                  |                                                                                                    |
|                                               |                                                                                                    |
|                                               |                                                                                                    |
|                                               |                                                                                                    |
|                                               |                                                                                                    |
|                                               |                                                                                                    |
|                                               | < <u>B</u> ack <u>N</u> ext > Cancel                                                                          |
|                                               | < <u>B</u> ack <u>N</u> ext > Cancel                                                                          |

7. 单击下一步并填写以下参数: 起始 IP 地址 - 10.0.20.1结束 IP 地址 - 10.0.20.200长度 - 24子 网掩码 -

255.255.255.0

| New Scope Wizard                                                                                                    |
|----------------------------------------------------------------------------------------------------|
| IP Address Range<br>You define the scope address range by identifying a set of consecutive IP<br>addresses.                                                                                           |
| Enter the range of addresses that the scope distributes.                                                                                                    |
| Start IP address: 10 . 0 . 20 . 1                                                                                                    |
| End IP address: 10 . 0 . 20 . 200                                                                                                    |
| A subnet mask defines how many bits of an IP address to use for the network/subnet<br>IDs and how many bits to use for the host ID. You can specify the subnet mask by<br>length or as an IP address. |
| Length: 24                                                                                                    |
| Sybnet mask: 255 . 255 . 0                                                                                                    |
|                                                                                                    |
|                                                                                                    |
| < <u>B</u> ack <u>N</u> ext > Cancel                                                                                                    |

8. 单击**下一步,然后输入** *10.0.20.1 作为要排除的"起始 IP 地址",输入 10.0.20.100 作为要排除 的"结束 IP 地址"。*然后,单击**下一步**。这将保留从 10.0.20.1 到 10.0.20.100 范围内的 IP 地址 。这些保留的 IP 地址不会被 DHCP 服务器分配。

| Sci | ope Wizard                                                                                                    |
|-----|----------------------------------------------------------------------------------------------------|
| Add | Exclusions<br>Exclusions are addresses or a range of addresses that are not distributed by the<br>server.                                 |
|     | Type the IP address range that you want to exclude. If you want to exclude a single<br>address, type an address in Start IP address only. |
|     | Start IP address: End IP address:                                                                                                    |
|     | 10.0.20.1 10.0.20.100 Add                                                                                                    |
|     | Excluded address range:                                                                                                    |
|     | Remove                                                                                                    |
|     |                                                                                                    |
|     |                                                                                                    |
|     |                                                                                                    |
|     |                                                                                                    |
|     |                                                                                                    |
|     |                                                                                                    |
|     | ( Back Next ) Cancel                                                                                                    |
|     |                                                                                                    |

9. 在"租约期限"页上,单击**下一步**。

10. 在"配置 DHCP 选项"页上,选择**是,我想现在配置这些选项,然后单击"下一步"。** 

| ew Scope Wizard                                                                                                    |
|----------------------------------------------------------------------------------------------------|
| Configure DHCP Options<br>You have to configure the most common DHCP options before clients can use the<br>scope.                                                                                                    |
| When clients obtain an address, they are given DHCP options such as the IP<br>addresses of routers (default gateways), DNS servers, and WINS settings for that<br>scope.<br>The settings you select here are for this scope and override settings configured in the<br>Server Options folder for this server. |
| Do you want to configure the DHCP options for this scope now?                                                                                                    |
| Yes, I want to configure these options now                                                                                                    |
| O No, I will configure these options later                                                                                                    |
|                                                                                                    |
|                                                                                                    |
|                                                                                                    |
|                                                                                                    |
| < <u>B</u> ack <u>N</u> ext > Cancel                                                                                                    |

11. 在"路由器(默认网关)"页上,添加默认路由器地址 10.0.20.1,然后单击下**一步**。

| New Scope Wizard                                                                                                    |                    |                   |                |        |  |
|----------------------------------------------------------------------------------------------------|--------------------|-------------------|----------------|--------|--|
| <b>Router (Default Gateway)</b><br>You can specify the routers, or default gateways, to be distributed by this scope. |                    |                   |                |        |  |
| To add an IP address for a                                                                                            | router used by cli | ents, enter the a | address below. |        |  |
| I <u>P</u> address:                                                                                                   |                    |                   |                |        |  |
| 10 . 0 . 20 . 1                                                                                                    | A <u>d</u> d       |                   |                |        |  |
|                                                                                                    | <u>R</u> emove     |                   |                |        |  |
|                                                                                                    | Цр                 |                   |                |        |  |
|                                                                                                    | Down               |                   |                |        |  |
|                                                                                                    | -2                 |                   |                |        |  |
| , <u>,</u>                                                                                                    |                    |                   |                |        |  |
|                                                                                                    |                    |                   |                |        |  |
|                                                                                                    |                    |                   |                |        |  |
|                                                                                                    |                    | < <u>B</u> ack    | <u>N</u> ext > | Cancel |  |
|                                                                                                    |                    |                   |                |        |  |

12. 在"域名称和 DNS 服务器"页上,在"父域"字段中键入 *demo.local,在"IP 地址"字段中键入* 10.0.10.10, 然后单击添加和下一步。

| New Scope Wizar                                  | d                                                                |                                   |                   |
|--------------------------------------------------|------------------------------------------------------------------|-----------------------------------|-------------------|
| <b>Domain Name</b><br>The Domain<br>clients on y | e and DNS Servers<br>n Name System (DNS) maps ar<br>our network. | nd translates domain names used   | by 🖄              |
| You can specify<br>DNS name reso                 | the parent domain you want th<br>lution.                         | ne client computers on your netwo | ork to use for    |
| Parent do <u>m</u> ain:                          | demo.local                                                       |                                   |                   |
| To configure sc<br>servers.                      | ope clients to use DNS servers                                   | on your network, enter the IP ad  | dresses for those |
| <u>S</u> erver name:                             |                                                                  | I <u>P</u> address:               |                   |
|                                                  |                                                                  |                                   | A <u>d</u> d      |
|                                                  | R <u>e</u> solve                                                 | 10.0.10.10                        | <u>R</u> emove    |
|                                                  |                                                                  |                                   | Up                |
|                                                  |                                                                  |                                   | Down              |
|                                                  |                                                                  |                                   |                   |
|                                                  |                                                                  | < <u>B</u> ack <u>N</u> ext >     | Cancel            |

- 13. 在"WINS 服务器"页上,单击下**一步**。
- 14. 在"激活作用域"页上,选择**是,我想现在激活此作用域,然后单击"下一步"。**

| New Scope Wizard                                                 |                   |                |        |
|------------------------------------------------------------------|-------------------|----------------|--------|
| Activate Scope<br>Clients can obtain address leases only if a sc | ope is activated. |                |        |
| Do you want to activate this scope now?                          |                   |                |        |
| Yes, I want to activate this scope now                           |                   |                |        |
| No, I will activate this scope later                             |                   |                |        |
|                                                                  |                   |                |        |
|                                                                  |                   |                |        |
|                                                                  |                   |                |        |
|                                                                  |                   |                |        |
|                                                                  |                   |                |        |
|                                                                  |                   |                |        |
|                                                                  |                   |                |        |
|                                                                  | < Back            | <u>N</u> ext > | Cancel |
|                                                                  |                   |                |        |

15. 当您完成"新建作用域向导"页时,单击完成。

#### <u>安装证书服务</u>

请执行以下步骤:

注意:在安装证书服务之前必须安装IIS,并且用户应该是"企业管理员OU"的一部分。

- 1. 在"控制面板"中,打开添加或删除程序,然后单击"添加/删除 Windows 组件"。
- 2. 在"Windows 组件向导"页上,选择证书服务,然后单击"下一步"。
- 3. 在"CA 类型"页上,选择企业根 CA,然后单击"下一步"。
- 4. 在"CA 识别信息"页的"此 CA 的公用名称"框中键入 democa。您也可以输入其他可选的详细信息。然后单击下一步,并接受"证书数据库设置"页上的默认值。
- 5. 单击 Next。在安装完成时,单击完成。
- 6. 在您读完有关安装 IIS 的警告消息后,单击确定。

#### 验证证书的管理员权限

- 1. 选择开始 > 管理工具 > 证书颁发机构。
- 2. 右键单击 democa CA, 然后单击属性。
- 3. 在"安全性"选项卡上,单击"组或用户名称"列表中的管理员。
- 4. 在"管理员的权限"列表中,确保以下选项均设置为允许:颁发和管理证书管理 CA请求证书如 果其中任意一项设置为"拒绝"或未选中,请将其权限设置为允许。

| ca.demo.local Properties                                                                                                    |                                  | ? ×                          |  |
|----------------------------------------------------------------------------------------------------|----------------------------------|------------------------------|--|
| General   Policy Module   Exit Mod<br>Certificate Managers Restrictions   Auditin                                                                                       | ule   Extensio<br>g   RecoveryAg | ns Storage<br>gents Security |  |
| Group or user names:<br>Administrators (DEMO\Administrators)<br>Authenticated Users<br>Domain Admins (DEMO\Domain Admins)<br>Enterprise Admins (DEMO\Enterprise Admins) |                                  |                              |  |
| Permissions for Administrators                                                                                                    | A <u>d</u> d<br>Allow            | <u>R</u> emove<br>Deny       |  |
| Read<br>Issue and Manage Certificates<br>Manage CA<br>Request Certificates                                                                                              |                                  |                              |  |
|                                                                                                    | - Canad                          | Apply                        |  |
|                                                                                                    |                                  | Rhhh                         |  |

5. 单击确定关闭"democa CA 属性"对话框,然后关闭"证书颁发机构"。

#### <u>向域中添加计算机</u>

请执行以下步骤:

**注:如**果计算机已添加到域中,请继续执行<u>向域中添加用户</u>。

- 1. 打开 Active Directory 用户和计算机管理单元。
- 2. 在控制台树中,展开 demo.local。
- 3. 右键单击计算机,单击新建,然后单击计算机。
- 4. 在"新建对象 计算机"对话框中,在"计算机名称"字段中键入计算机的名称,然后单击下一步 。本示例使用计算机名称 *Client*。

| Events       Create in: demo.local/Users         Computer name:                                                                                                    | and any any and any area                                                                 |                                                  | 2                            |
|----------------------------------------------------------------------------------------------------|------------------------------------------------------------------------------------------|--------------------------------------------------|------------------------------|
| Computer name:         client         Computer name (gre-Windows 2000):         CLIENT         The following user or group can join this computer to a domain.         User or group:         Default: Domain Admins         Change         Assign this computer account as a pre-Windows 2000 computer         Assign this computer account as a backup domain controller | Create in: demo.local                                                                    | /Users                                           |                              |
| client         Computer name (gre-Windows 2000):         CLIENT         The following user or group can join this computer to a domain.         User or group:         Default: Domain Admins         Change         Agsign this computer account as a pre-Windows 2000 computer         Assign this computer account as a backup domain controller                        | Computer name:                                                                           |                                                  |                              |
| Computer name (gre-Windows 2000):<br>CLIENT<br>The following user or group can join this computer to a domain.<br>User or group:<br>Default: Domain Admins                                                                                                    | client                                                                                   |                                                  |                              |
| CLIENT         The following user or group can join this computer to a domain.         User or group:         Default: Domain Admins         Change         Assign this computer account as a pre-Windows 2000 computer         Assign this computer account as a backup domain controller                                                                                 | Computer name (pre-Windows 2000                                                          | )):                                              |                              |
| The following user or group can join this computer to a domain. User or group: Default: Domain Admins  Assign this computer account as a pre-Windows 2000 computer Assign this computer account as a backup domain controller                                                                                                    | CLIENT                                                                                   |                                                  |                              |
| Default: Domain Admins     Change       Assign this computer account as a pre-Windows 2000 computer       Assign this computer account as a backup domain controller                                                                                                    | The following user or group can join                                                     | this computer to a dom                           | ain.                         |
| <ul> <li>Assign this computer account as a pre-Windows 2000 computer</li> <li>Assign this computer account as a backup domain controller</li> </ul>                                                                                                    |                                                                                          |                                                  |                              |
| Assign this computer account as a backup domain controller                                                                                                    | Default: Domain Admins                                                                   |                                                  | Change                       |
|                                                                                                    | Default: Domain Admins                                                                   | s a pre-Windows 2000 c                           | Change                       |
|                                                                                                    | Default: Domain Admins  Assign this computer account as  Assign this computer account as | s a pre-Windows 2000 c<br>s a backup domain cont | Change                       |
| < Back Next > Cancel                                                                                                    | Default: Domain Admins  Assign this computer account as  Assign this computer account as | s a pre-Windows 2000 c<br>s a backup domain cont | Change<br>computer<br>roller |

- 5. 在"托管"对话框中,单击**下一步**。
- 6. 在"新建对象 计算机"对话框中,单击**完成**。
- 7. 重复步骤 3 到步骤 6, 创建更多计算机帐户。

<u>允许计算机进行无线访问</u>

- 在"Active Directory 用户和计算机"控制台树中,单击计算机文件夹,然后右键单击要分配无线 访问权限的计算机。本示例显示您在步骤7中添加的Computer Client的过程。单击 Properties,然后转到Dial-in选项卡。
- 2. 在"远程访问权限"中选择**允许访问,然后单击确定**。

| client Properties ? 🗙                                          |
|----------------------------------------------------------------|
| General Operating System Member Of Location Managed By Dial-in |
| Remote Access Permission (Dial-in or VPN)                      |
|                                                                |
| © <u>D</u> eny access                                          |
| C Control access through Remote Access <u>Policy</u>           |
|                                                                |
| Callback Options                                               |
| • No <u>C</u> allback                                          |
| Set by Caller (Routing and Remote Access Service only)         |
| C Always Callback to:                                          |
| Assign a Static IP Address                                     |
| Apply Static Boutes                                            |
| Define routes to enable for this Dial-in <u>Static Routes</u>  |
|                                                                |
| OK Cancel <u>Apply</u>                                         |

#### <u>向域中添加用户</u>

- 1. 在"Active Directory 用户和计算机"控制台树中,右键单击**用户**,单击"新建",然后单击"用户 "。
- 2. 在"新建对象 用户"对话框中,键入无线用户的名称。本示例在"名字"字段中使用名称 *WirelessUser,在"用户登录名"字段中使用"WirelessUser"。*单击 **Next**。

| New Object - User        | ×                                    |
|--------------------------|--------------------------------------|
| Create in:               | demo.local/Users                     |
| <u>F</u> irst name:      | wirelessuser <u>I</u> nitials:       |
| Last name:               |                                      |
| Full n <u>a</u> me:      | wirelessuser                         |
| <u>U</u> ser logon name: |                                      |
| wirelessuser             | @demo.local                          |
| User logon name (pre-    | <u>W</u> indows 2000):               |
| DEMO\                    | wirelessuser                         |
|                          |                                      |
|                          | < <u>B</u> ack <u>N</u> ext > Cancel |

 在"新建对象 – 用户"对话框中,在"密码"和"确认密码"字段中键入您选择的密码。清除用户必须 在下次登录时更改密码复选框,然后单击"下一步"。

| New Object - User                               | ×   |
|-------------------------------------------------|-----|
| Create in: demo.local/Users                     |     |
| Password:                                       |     |
| Confirm password:                               |     |
| User <u>m</u> ust change password at next logon |     |
| User cannot change password                     |     |
| Pass <u>w</u> ord never expires                 |     |
| Account is disabled                             |     |
|                                                 |     |
|                                                 |     |
| < <u>B</u> ack <u>Next</u> > Can                | cel |

4. 在"新建对象 – 用户"对话框中,单击完成。

5. 重复步骤 2 到步骤 4,以便创建更多用户帐户。

#### <u>允许用户进行无线访问</u>

- 1. 在 Active Directory 用户和计算机控制台树中,单击"用户"文件夹,右键单击 "WirelessUser",单击"属性",然后转至"拨号"选项卡。
- 2. 在"远程访问权限"中选择**允许访问,然后单击确定**。

| virelessuser Properties                                                                                                    |                                                 | ? ×                              |
|----------------------------------------------------------------------------------------------------|-------------------------------------------------|----------------------------------|
| Remote control Terminal Ser<br>General Address Account Profile<br>Member Of Dial-in E                                                                                                    | vices Profile  <br>  Telephones  <br>nvironment | COM+<br>Organization<br>Sessions |
| Remote Access Permission (Dial-in or VP)    Allow access                                                                                                    | 4)<br>is <u>P</u> olicy                         |                                  |
| <ul> <li>✓erify Caller-ID:</li> <li>Callback Options</li> <li>No Callback</li> <li>Set by Caller (Routing and Remote Action Content of Content of Co</li></ul> | cess Service only)                              |                                  |
| <ul> <li>Assign a Static IP Address</li> <li>Apply Static Routes</li> <li>Define routes to enable for this Dial-in connection.</li> </ul>                                                                                                    | Static Rout                                     | .es                              |
| OK                                                                                                    | Cancel                                          | Apply                            |

#### <u>向域中添加组</u>

- 1. 在 Active Directory 用户和计算机控制台树中,右键单击"用户",单击"新建",然后单击"组"。
- 2. 在"新建对象 组"对话框中,在"组名"字段中键入组的名称,然后单击**确定**。本文档使用组名 *wirelessusers*。

| New Object - Group                   | ×              |
|--------------------------------------|----------------|
| Create in: demo.                     | local/Users    |
| Group name:                          |                |
| wirelessusers                        |                |
| ,                                    |                |
| Group name (pre- <u>W</u> indows 200 | 0):            |
| wirelessusers                        |                |
| Group scope                          | Group type     |
| C Domain local                       | Security       |
| Global                               | C Distribution |
| C Universal                          |                |
| C Eliteres                           |                |
|                                      |                |
|                                      |                |
|                                      | OK Cancel      |
|                                      |                |

<u>向 wirelessusers 组中添加用户</u>

请执行以下步骤:

- 1. 在"Active Directory 用户和计算机"的详细信息窗格中,双击组 WirelessUsers。
- 2. 转至"成员"选项卡,然后单击**添加**。
- 3. 在"选择用户、联系人、计算机或组"对话框中,键入要添加到组中的用户的名称。本示例显示 如何将用户 *wirelessuser 添加到组中。*Click

| elect Users, Contacts, or Computers                                   |       |         |
|-----------------------------------------------------------------------|-------|---------|
| Select this object type:                                              |       |         |
| Users or Other objects                                                | Objec | t Type: |
| Erom this location:                                                   |       |         |
| demo.local                                                            | Loca  | ations  |
| ·                                                                     |       |         |
| Enter the object names to select ( <u>examples</u> ):<br>wirelessuser | Chec  | k Nam   |
| Enter the object names to select ( <u>examples</u> ):<br>wirelessuser | Chec  | k Nam   |

4. 在"发现多个名称"对话框中,单击**确定**。此时会将 wirelessuser 用户帐户添加到 wirelessusers

|     | wirelessusers Properties             | ? ×  |
|-----|--------------------------------------|------|
|     | General Members Member Of Managed By |      |
|     | Members:                             |      |
|     | Name Active Directory Folder         |      |
|     | Administrator demo.local/Users       |      |
|     | State wirelessuser demo.local/Users  |      |
|     |                                      |      |
|     |                                      |      |
|     |                                      |      |
|     |                                      |      |
|     |                                      |      |
|     |                                      |      |
|     |                                      |      |
|     |                                      |      |
|     |                                      |      |
|     |                                      |      |
|     |                                      |      |
|     | Add Bemove                           |      |
|     |                                      |      |
|     |                                      |      |
|     | OK Cancel As                         | oply |
| 组中。 |                                      |      |

5. 单击确定,以便保存对 WirelessUsers 组的更改。

6. 重复此过程,向该组中添加更多用户。

<u>向 wirelessusers 组中添加客户端计算机</u>

- 1. 重复本文档向 wirelessusers 组中添加用户部分中的步骤 1 和步骤 2。
- 2. 在"选择用户、联系人或计算机"对话框中,键入要添加到组中的计算机的名称。本示例显示如 何将名为 *client 的计算机添加到组中。*

| Users, Contacts, or Computers          |    | ? ×          |
|----------------------------------------|----|--------------|
| t this object type:                    |    |              |
| s or Other objects                     |    | Object Types |
| this location:                         |    |              |
| ).local                                |    | Locations    |
| the object names to select (examples): |    |              |
| 4                                      |    | Check Names  |
|                                        |    |              |
| _                                      |    |              |
| Ivanced                                | OK | Cancel       |
| Ivanced                                | OK |              |

3. 单击**对象类型**,清除"用户"复选框,然后选中"计算机"。

| Object Types                                  |      | ? ×    |
|-----------------------------------------------|------|--------|
| Select the types of objects you want to find. |      |        |
| Object types:                                 |      |        |
| 🗹 🎻 Other objects                             |      |        |
| E E Contacts                                  |      |        |
|                                               |      |        |
|                                               |      |        |
|                                               |      |        |
|                                               |      |        |
|                                               |      |        |
|                                               | ОК С | Cancel |
|                                               |      |        |

4. 单击**确定两次。**此时会将 CLIENT 计算机帐户添加到 wirelessusers 组中。

| wirelessusers Proper                            | ties                                                                                    | ? ×     |
|-------------------------------------------------|-----------------------------------------------------------------------------------------|---------|
| General Members                                 | Member Of Managed By                                                                    |         |
| Members:                                        |                                                                                         |         |
| Name<br>Administrator<br>Client<br>wirelessuser | Active Directory Folder<br>demo.local/Users<br>demo.local/Computers<br>demo.local/Users |         |
| Add                                             | Bemove<br>OK Cancel A                                                                   | upply [ |

5. 重复此过程,向该组中添加更多计算机。

## <u>Cisco 1121 安全 ACS 5.1</u>

#### 使用 CSACS-1121 系列设备进行安装

CSACS-1121 设备已预先安装了 ACS 5.1 软件。本部分概述安装过程及在安装 ACS 之前必须执行的任务。

- 1. 将 CSACS-1121 连接到网络和设备控制台。请参阅<u>第 4 章"连接电缆"。</u>
- 2. 启动 CSACS-1121 设备。请参阅<u>第 4 章"启动 CSACS-1121 系列设备"。</u>
- 3. 在 CLI 提示符下运行 setup 命令,以配置 ACS 服务器的初始设置。请参阅"运行安装程序"。

#### 安装 ACS 服务器

本部分描述在 CSACS-1121 系列设备上安装 ACS 服务器的过程。

- 运行安装程序
- 验证安装过程
- 安装后任务

有关安装 Cisco Secure ACS 服务器的详细信息,请参阅 <u>Cisco 安全访问控制系统 5.1 安装和升级</u> <u>指南</u>。

Cisco WLC5508 控制器配置

#### 为 WPAv2/WPA 创建必要的配置

请执行以下步骤:

注意:假设控制器与网络具有基本连接,并且与管理接口的IP可达性成功。

1. 浏览到 https://10.0.1.10,以便登录控制器。

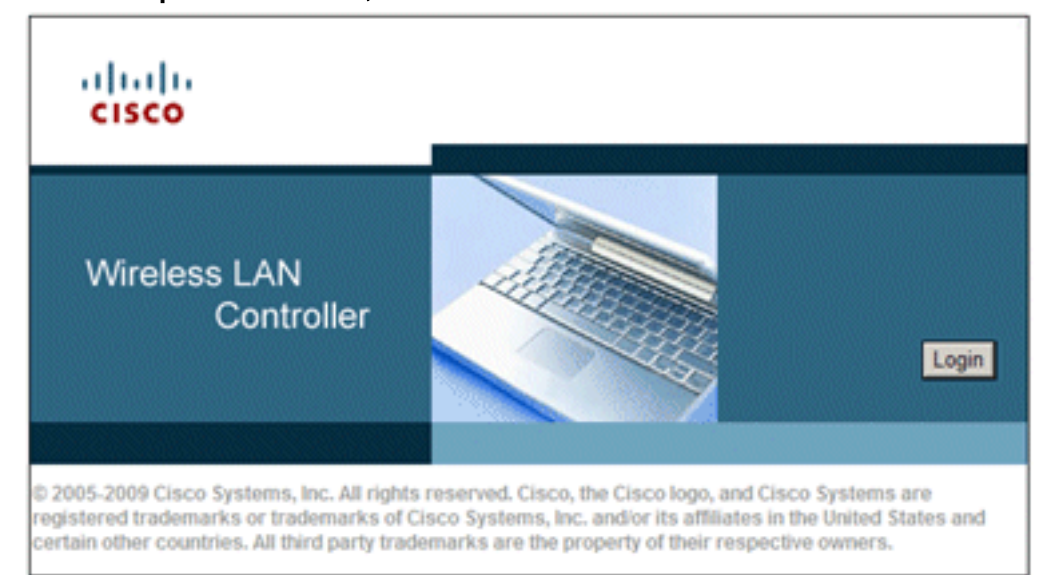

- 2. 单击 Login。
- 3. 用默认用户 admin 和默认密码 admin 进行登录。
- 4. 在 Controller 菜单下为 VLAN 映射创建新接口。
- 5. 单击 Interfaces。
- 6. 单击 **New**。
- 7. 在 Interface name 字段中输入 Employee。(此字段可以是您喜欢的任何值。)
- 8. 在VLAN ID字段中,输入20。(此字段可以是网络中携带的任何VLAN。)
- 9. 单击 Apply。
- 10. 在显示此 Interfaces > Edit 窗口时,配置相关信息:接口 IP 地址 10.0.20.2网络掩码 255.255.255.0网关 - 10.0.10.1主 DHCP - 10.0.10.10

| սիսիս                                           |                                                               |                                  | S                                  | a <u>v</u> e Configuration           | Ping Logout | Befrei |
|-------------------------------------------------|---------------------------------------------------------------|----------------------------------|------------------------------------|--------------------------------------|-------------|--------|
|                                                 | WLANS CONTROLLER                                              | WIRELESS                         | SECURITY                           | MANAGEMENT                           | COMMANDS H  | HELP   |
| Controller                                      | Interfaces > Edi                                              | t                                |                                    | < 8                                  | ack Appl    | ly     |
| General<br>Inventory<br>Interfaces<br>Multicast | General Informa                                               | tion<br>em                       | ployee                             |                                      |             |        |
| Network Routes  Internal DHCP Server            | MAC Address<br>er<br>Configuration                            | 00:                              | 24:97:69:4d:e                      | 0                                    |             |        |
| Mobility Manageme<br>Ports<br>NTP<br>CDP        | Guest Lan<br>Quarantine<br>Quarantine Vian Io                 | L<br>d 0                         |                                    |                                      |             |        |
| Advanced                                        | Physical Informa                                              | ition                            |                                    |                                      |             |        |
|                                                 | Port Number<br>Backup Port<br>Active Port                     |                                  | 0                                  |                                      |             |        |
|                                                 | Enable Dynamic A                                              | P Management                     |                                    |                                      |             |        |
|                                                 | VLAN Identifier<br>IP Address<br>Netmask                      |                                  | 20<br>10.0.20.2<br>255.255.255     | 0                                    |             |        |
|                                                 | DHCP Informatio                                               | 'n                               |                                    |                                      |             |        |
|                                                 | Primary DHCP Se<br>Secondary DHCP                             | rver<br>Server                   | 10.0.10.10                         |                                      |             |        |
|                                                 | Access Control L                                              | ist                              |                                    |                                      |             |        |
|                                                 | ACL Name                                                      |                                  | none 💌                             |                                      |             |        |
|                                                 | Note: Changing the I<br>temporarily disabled<br>some clients. | nterface param<br>and thus may r | eters causes t<br>esult in loss of | he WLANs to be<br>f connectivity for |             |        |

- 11. 单击 Apply。
- 12. 单击 WLANs 选项卡。
- 13. 选择 Create New,然后单击 Go。
- 14. 输入配置文件名称,然后在 WLAN SSID 字段中输入 Employee。

| սիսիս          |               |              |          | S        | a <u>v</u> e Configuration | Ping Log | out   <u>R</u> efre |
|----------------|---------------|--------------|----------|----------|----------------------------|----------|---------------------|
| CISCO MONITOR  | <u>₩</u> LANs |              | WIRELESS | SECURITY | MANAGEMENT                 | COMMANDS | HELP                |
| WLANs          | W             | LANs > New   |          |          | < Ba                       | ack      | Apply               |
| WLANS<br>WLANS |               | Туре         | E        | WLAN 💌   |                            |          |                     |
| Advanced       |               | Profile Name | E        | Employee |                            |          |                     |
|                |               | SSID         | 6        | Employee |                            |          |                     |
|                |               | ID           | 6        | 1 💌      |                            |          |                     |

15. 为 WLAN 选择 ID,然后单击 Apply。

16. 在显示 WLANs > Edit 窗口时,为此 WLAN 配置信息。**注意:**WPAv2是本实验选择的第2层

加密方法。要允许具有 TKIP-MIC 的 WPA 客户端关联到此 SSID,您还可以选中 WPA compatibility mode 和"Allow WPA2 TKIP Clients"复选框,或者不支持 802.11i AES 加密方法 的那些客户端。

- 17. 在"WLANs > Edit"屏幕上,单击 General 选项卡。
- 18. 确保选中 Enabled 状态框,并且选择了适当的 Interface (employee)。并且,确保选中 "Broadcast SSID"的**"Enabled"复选框。**

|          |              |                    | WIRELESS                                    | SECURITY                    | ave Configuration    |            | Logout   <u>R</u> efre |
|----------|--------------|--------------------|---------------------------------------------|-----------------------------|----------------------|------------|------------------------|
| WLANs    | WLANs        | > Edit             | Mineccoo                                    | gecolum                     | < B                  | ack        | Apply                  |
| WLANS    | Gener        | al Se              | curity Qo                                   | S Advanc                    | ced                  |            |                        |
| Advanced | Prof         | le<br>e            | Employee                                    |                             |                      |            |                        |
|          | Тур          |                    | WLAN                                        |                             |                      |            |                        |
|          | SSI          | >                  | Employee                                    |                             |                      |            |                        |
|          | Stat         | JS                 | Enabled                                     |                             |                      |            |                        |
|          | Sec<br>Polie | irity<br>ies<br>(  | [WPA2][Auth<br>Modifications de<br>hanges.) | (802.1X)]<br>one under secu | rity tab will appear | r after ap | plying the             |
|          | Rad          | o Policy  <br>face | All<br>employee                             | •                           |                      |            |                        |
|          | Broa         | dcast              | Enabled                                     |                             |                      |            |                        |

- 19. 单击"Security"选项卡。
- 20. 在"Layer 2"子菜单下,针对"Layer 2 Security"选中 WPA + WPA2 。对于"WPA2 encryption",请选中 AES + TKIP.以便启用 TKIP 客户端。

| WLANs > E | dit                              |                       |              |
|-----------|----------------------------------|-----------------------|--------------|
| General   | Security                         | QoS                   | Advanced     |
| Layer 2   | Layer 3                          | AAA S                 | ervers       |
| Layer 2   | Security 🗐 🚺<br>[<br>2 Parameter | NPA+WPA2<br>MAC Filte | 2 💌<br>ering |
| WPA Po    | licy                             |                       |              |
| WPA2 P    | olicy                            | $\checkmark$          |              |
| WPA2 E    | ncryption                        |                       | ES TKIP      |
| Auth Ke   | y Mgmt                           | 802.                  | 1X 💌         |

- 21. 选择 802.1x 作为身份验证方法。
- 22. 跳过"Layer 3"子菜单,因为不需要。配置 RADIUS 服务器之后,可以从"Authentication"菜单 中选择适当的服务器。
- 23. 除非需要特殊的配置,否则可以使 QoS 和 Advanced 选项卡保留默认设置。

#### 24. 单击 Security 菜单,以便添加 RADIUS 服务器。

- 25. 在"RADIUS"子菜单下,单击 Authentication。然后单击 New。
- 26. 添加 RADIUS 服务器 IP 地址 (10.0.10.20),该服务器是前面配置的 ACS 服务器。
- 27. 确保共享密钥与 ACS 服务器中配置的 AAA 客户端相匹配。确保选中 Network User 复选框

#### ,然后单击 Apply。

| սիսիս                                                                                                    |                                                                               |                                       | s               | a <u>v</u> e Configuration | Ping           | Logout Befre |
|----------------------------------------------------------------------------------------------------|-------------------------------------------------------------------------------|---------------------------------------|-----------------|----------------------------|----------------|--------------|
| CISCO MONITOR WI                                                                                                    | LANS <u>C</u> ONTROLLER                                                       | WIRELESS                              | SECURITY        | MANAGEMENT                 | C <u>O</u> MM4 | NDS HELP     |
| Security                                                                                                    | RADIUS Authe                                                                  | ntication Ser                         | vers > New      | < 8                        | ack            | Apply        |
| <ul> <li>▼ AAA</li> <li>General</li> <li>▼ RADIUS</li> <li>Authentication</li> <li>Accounting</li> <li>Sulhaple</li> </ul> | Server Index<br>(Priority)<br>Server IP<br>Address<br>Shared Secret<br>Format | 1 ×<br>10.0.10.20                     |                 |                            |                |              |
| TACACS+     LOAP     Local Net Users     MAC Filtering                                                                     | Shared Secret<br>Confirm<br>Shared Secret                                     | •••••                                 |                 |                            |                |              |
| Disabled Clients<br>User Login Policies<br>AP Policies                                                                     | Key Wrap<br>Port Number                                                       | (Designed f<br>RADIUS server)<br>1812 | for FIPS custor | ners and requires          | a key wra      | p compliant  |
| Local EAP                                                                                                    | Server Status                                                                 | Enabled 💌                             |                 |                            |                |              |
| Priority Order                                                                                                    | Support for<br>REC 3576                                                       | Enabled 💌                             |                 |                            |                |              |
| Certificate                                                                                                    | Server Timeout                                                                | 2 second                              | s               |                            |                |              |
| Access Control Lists                                                                                                    | Network User                                                                  | Enable                                |                 |                            |                |              |
| <ul> <li>Wireless Protection</li> <li>Policies</li> </ul>                                                                  | Management                                                                    | Enable                                |                 |                            |                |              |
| Web Auth                                                                                                    | IPSec                                                                         | Enable                                | •               |                            |                |              |
| Advanced                                                                                                    |                                                                               |                                       |                 |                            |                |              |

28. 基本配置到此已经全部完成,您可以开始测试 PEAP。

## <u>PEAP 身份验证</u>

具有 MS-CHAP 2 的 PEAP 要求在 ACS 服务器上有证书,而不要求无线客户端上有证书。可以为 ACS 服务器自动注册计算机证书,从而简化部署过程。

要配置 CA 服务器以便自动注册计算机和用户证书,请完成本部分中的步骤。

**注意:**Microsoft在Windows 2003 Enterprise CA发行版中更改了Web Server模板,因此密钥不再可 导出,并且该选项呈灰色显示。证书服务没有为服务器身份验证提供其他证书模板,但是可以在下 拉菜单中将密钥标记为可导出,从而使您能够为服务器身份验证创建新模板。

注意:Windows 2000允许导出密钥,如果您使用Windows 2000,则无需遵循这些步骤。

#### 安装证书模板管理单元

- 1. 选择"开始">"运行", 输入 mmc, 然后单击确定。
- 2. 在"文件"菜单上,单击**添加/删除管理单元**,然后单击**添加**。
- 3. 在"管理单元"下,双击**证书模板**,单击"关闭",然后单击"确定"。
- 4. 在控制台树中,单击**证书模板**。所有证书模板都将显示在"详细信息"窗格中。

5. 要跳过步骤 2 到步骤 4, 请输入 certtmpl.msc, 以打开"证书模板"管理单元。

| 🎦 MyConsole - [Console Root\Ce           | rtificate Templates]                 |                           |
|------------------------------------------|--------------------------------------|---------------------------|
| 🚡 Elle Action View Favorites             | <u>Window</u> <u>H</u> elp           | _8×                       |
|                                          |                                      |                           |
| Console Root                             | Template Display Name                | Minimum Supported CAs     |
| Certificate Templates                    | Exchange Signature Only              | Windows 2000              |
|                                          | Exchange User                        | Windows 2000              |
|                                          | IPSec .                              | Windows 2000              |
|                                          | IPSec (Offline request)              | Windows 2000              |
|                                          | Key Recovery Agent                   | Windows Server 2003, En   |
|                                          | RAS and IAS Server                   | Windows Server 2003, En   |
|                                          | Root Certification Authority         | Windows 2000              |
|                                          | Router (Offline request)             | Windows 2000              |
|                                          | Smartcard Logon                      | Windows 2000              |
|                                          | Smartcard User                       | Windows 2000              |
|                                          | Subordinate Certification Authority  | Windows 2000              |
|                                          | Trust List Signing                   | Windows 2000              |
|                                          | 20 User                              | Windows 2000              |
|                                          | User Signature Only                  | Windows 2000              |
|                                          | Web Server                           | Windows 2000              |
|                                          | Workstation Authe Dyplicate Template | Windows Server 2003, En 👻 |
|                                          | All Tasks >                          |                           |
| Using this template as a base, creates a | template that supports Properties    |                           |

## 为 ACS Web Server 创建证书模板

- 1. 在"证书模板"管理单元的"详细信息"窗格中,单击 Web Server 模板。
- 2. 在"操作"菜单上,单击复制模板。

| Properties of New T                                 | emplate                                                        | ? ×                                               |
|-----------------------------------------------------|----------------------------------------------------------------|---------------------------------------------------|
| Issuance Requirem<br>General                        | ents Superseded Template<br>Request Handling                   | Extensions Security<br>Subject Name               |
| Template display n<br>Copy of Web Serv              | ame:<br>/er                                                    |                                                   |
| Minimum Supporte<br>After you apply cha<br>name.    | d CAs: Windows Server 2003<br>anges to this tab, you can no lo | , Enterprise Edition<br>Inger change the template |
| Iemplate name:<br>Copy of Web Serv                  | rer                                                            |                                                   |
| Validity period:                                    | Renewal peri                                                   | od:<br>ks 💌                                       |
| Publish certification     Do not auto     Directory | ate in Active Directory<br>matically reenroll if a duplicate   | certificate exists in Active                      |
|                                                     | OK                                                             | Cancel Apply                                      |

3. 在"模板显示名称"字段中输入 ACS。

| percies of them t                                           | emplate                                                         | ?                                   |
|-------------------------------------------------------------|-----------------------------------------------------------------|-------------------------------------|
| ssuance Requirem<br>General                                 | ents Superseded Templates<br>Request Handling                   | Extensions Security<br>Subject Name |
| Template display n                                          | ame:                                                            |                                     |
| ACS                                                         |                                                                 |                                     |
| Minimum Supporte                                            | d CAs: Windows Server 2003 F                                    | nterprise Edition                   |
|                                                             |                                                                 |                                     |
| After you apply chi                                         | anges to this tab, you can no long                              | er change the template              |
| Tanelaha                                                    |                                                                 |                                     |
| Template name:                                              |                                                                 |                                     |
| ACS                                                         |                                                                 |                                     |
|                                                             |                                                                 |                                     |
|                                                             |                                                                 |                                     |
| ⊻alidity period:                                            | <u>R</u> enewal period                                          |                                     |
| 2 years                                                     | <ul> <li>6 weeks</li> </ul>                                     | •                                   |
|                                                             | _                                                               |                                     |
|                                                             |                                                                 |                                     |
|                                                             |                                                                 |                                     |
| Eublish certific                                            | ate in Active Directory                                         |                                     |
| Publish certific     Do not auto                            | ate in Active Directory<br>matically reenroll if a duplicate ce | stificate exists in Active          |
| <u>Publish certific</u> <u>Do not auto</u> <u>Directory</u> | ate in Active Directory<br>matically reenroll if a duplicate ce | rtificate exists in Active          |
| Publish certific     Do not auto     Directory              | ate in Active Directory<br>matically reenroll if a duplicate or | rtificate exists in Active          |
| Publish certifica     Do not auto     Directory             | ate in Active Directory<br>matically reenroll if a duplicate or | rtificate exists in Active          |
| Publish certific     Do not out     Directory               | ate in Active Directory<br>matically reenroll if a duplicate ce | rtificate exists in Active          |

4. 转到"请求处理"选项卡,并选中**允许导出私钥**。并且,确保从"用途"下拉菜单中选择了**签名和** 

| Issuance Requ<br>General                                                                                                    | irements   Superseded Templates   Extensions   So<br>Request Handling   Subject Nam                                                                                                    |
|----------------------------------------------------------------------------------------------------|----------------------------------------------------------------------------------------------------|
| Purpose:                                                                                                    | Signature and encryption                                                                                                    |
|                                                                                                    | Archive subject's encryption private key                                                                                                    |
|                                                                                                    | Include symmetric algorithms allowed by the subje                                                                                                    |
|                                                                                                    | Delete revoked or expired certificates (do not arch                                                                                                    |
| Minimum key                                                                                                    | size: 1024 💌                                                                                                    |
|                                                                                                    | ate key to be exported                                                                                                    |
| 1 POIOW DITE                                                                                                    |                                                                                                    |
| iv pager pire                                                                                                    |                                                                                                    |
| Do the followi<br>associated wi                                                                                             | ng when the subject is enrolled and when the private key<br>th this certificate is used:                                                                                                    |
| Do the followi<br>associated wi                                                                                             | ng when the subject is enrolled and when the private key<br>th this certificate is used:<br>ject without requiring any user input                                                                                                    |
| Do the followi<br>associated wi<br>© Enroll sub<br>© Prompt the                                                             | ng when the subject is enrolled and when the private key<br>th this certificate is used:<br>ject without requiring any user input<br>s user during enrollment                                                                                                    |
| Do the followi<br>associated wi<br>Enroll sub<br>C Prompt the<br>private ke                                                 | ng when the subject is enrolled and when the private key<br>th this certificate is used:<br>ject without requiring any user input<br>e user during enrollment<br>e user during enrollment and require user input when the<br>y is used                                                                   |
| Do the followi<br>associated wi<br>Enroll sub<br>C Prompt the<br>Prompt the<br>private ke                                   | ng when the subject is enrolled and when the private key<br>th this certificate is used:<br>ject without requiring any user input<br>e user during enrollment<br>s user during enrollment and require user input when the<br>y is used                                                                   |
| Do the followi<br>associated wi<br>Enroll sub<br>C Prompt the<br>private ke<br>To choose wi<br>(CSPs) should                | ng when the subject is enrolled and when the private key<br>th this certificate is used:<br>ject without requiring any user input<br>a user during enrollment<br>a user during enrollment and require user input when the<br>y is used<br>hich cryptographic service providers<br>I be used, click CSPs. |
| Do the followi<br>associated wi<br>Enroll sub<br>C Prompt the<br>Prompt the<br>private kee<br>To choose wi<br>(CSPs) should | ng when the subject is enrolled and when the private key<br>th this certificate is used:<br>ject without requiring any user input<br>a user during enrollment<br>a gser during enrollment and require user input when the<br>y is used<br>hich cryptographic service providers<br>I be used, click CSPs. |
| Do the followi<br>associated wi<br>Enroll sub<br>Prompt the<br>Prompt the<br>private kee<br>To choose wi<br>(CSPs) should   | ng when the subject is enrolled and when the private key<br>th this certificate is used:<br>ject without requiring any user input<br>a user during enrollment<br>a gser during enrollment and require user input when the<br>y is used<br>hich cryptographic service providers<br>  be used, click CSPs. |

5. 选择**请求必须使用以下的一个 CSP 并选中"Microsoft Base Cryptographic Provider v1.0"。**取 消选中其他已选中的 CSP,然后单击**确定**。

| CSP Selection ? X                                                               |
|---------------------------------------------------------------------------------|
| Choose which cryptographic service providers (CSPs) can be used in<br>requests: |
| C Requests can use any CSP available on the subject's computer                  |
| Requests must use one of the following CSPs:                                    |
| <u>C</u> SPs:                                                                   |
| Gemplus GemSAFE Card CSP v1.0                                                   |
| Infineon SICRYPT Base Smart Card CSP                                            |
| Microsoft Base Cryptographic Provider v1.0                                      |
| Microsoft Base DSS and Diffie-Hellman Cryptographic Provider                    |
| Microsoft DH SChannel Cryptographic Provider                                    |
| Microsoft Enhanced Cryptographic Provider v1.0                                  |
| Microsoft Enhanced DSS and Diffie-Hellman Cryptographic Prov                    |
| Microsoft Enhanced RSA and AES Cryptographic Provider                           |
| Microsoft BSA SChannel Cryptographic Provider                                   |
|                                                                                 |
| OK Cancel                                                                       |
|                                                                                 |
| OK Cancel Apply                                                                 |

6. 转至**使用者名称选项卡,选择在请求中提供,然后单击确定**。

| operties of New T                                                                              | emplate                                                                                                   |                                                                        |
|------------------------------------------------------------------------------------------------|----------------------------------------------------------------------------------------------------|------------------------------------------------------------------------|
| Issuance Requirem                                                                              | ents Superseded Templa                                                                                    | tes   Extensions   Security                                            |
| General                                                                                        | Request Handling                                                                                          | Subject Name                                                           |
| <ul> <li>Supply in the re<br/>Select this opti<br/>not have acce<br/>Autoenrollment</li> </ul> | equest<br>on to allow a variety of subje<br>ss to the domain of which the<br>is not allowed if you choose | ct name formats or if you do<br>e subject is a member.<br>this option. |
| Select this option<br>simplify certificat                                                      | n to enforce consistency and<br>e administration.                                                         | ong subject names and to                                               |
| Subject name fo                                                                                | rmət:                                                                                                    |                                                                        |
| None                                                                                           |                                                                                                    | <b>v</b>                                                               |
| Include e-ma                                                                                   | ail name in subject name                                                                                  |                                                                        |
| Include this info                                                                              | rmation in alternate subject n                                                                            | ame:                                                                   |
| E-mail name                                                                                    |                                                                                                    |                                                                        |
| DNS name                                                                                       |                                                                                                    |                                                                        |
| 🗖 User prinicip                                                                                | al name (UPN)                                                                                             |                                                                        |
| E Sergice prim                                                                                 | cipal name (SPN)                                                                                          |                                                                        |
|                                                                                                |                                                                                                    |                                                                        |

- 7. 转至**安全性选项卡,突出显示域管理员组**,并确保在"允许"下选中**注册选项。注意:如果选择** 基于此Active Directory信息构建,请仅选中**User principal name(UPN),并取消选中Include email name** in subject name and E-mail name,因为未在Active Directory用户和计算机管理 单元中为无线用户帐户输入电子邮件名称。如果您不禁用这两个选项,自动注册功能将尝试使 用电子邮件,这会导致自动注册错误。
- 8. 如果需要,还有一些附加的安全措施,可防止证书被自动推出。这些措施可以在"颁发要求"选 项卡下找到。此内容在本文档中不做进一步讨论。

| operties of New Templ                                                                 | ate                                      | 1                                  | 2   |
|---------------------------------------------------------------------------------------|------------------------------------------|------------------------------------|-----|
| General  <br>Issuance Requirements                                                    | Request Handling<br>Superseded Template  | Subject Name<br>S Extensions Secur | ity |
| Require the following for                                                             | enrollment:                              |                                    |     |
| C LA certificate manag                                                                | er approval                              |                                    |     |
| I I his number of autho                                                               | rized signatures:                        |                                    |     |
| If you require more the                                                               | nan one signature, autoe                 | nrollment is not allowed.          |     |
| Bolicy type required in                                                               | n signature:                             |                                    | _   |
|                                                                                       |                                          |                                    |     |
| Application policy:                                                                   |                                          |                                    | 1   |
| Issuance policies:                                                                    |                                          |                                    |     |
| I genuinee perioree.                                                                  |                                          | Add                                | 1   |
|                                                                                       |                                          | Remove                             | 1   |
|                                                                                       |                                          | Temove                             |     |
| Require the following for<br>Same criteria as for e<br>C Valid existing certification | <b>reenrollment:</b><br>nrollment<br>ate |                                    |     |
|                                                                                       | ОК                                       | Cancel Apply                       |     |

9. 单击确定以保存模板,然后从"证书颁发机构"管理单元发布此模板。

### 启用新的 ACS Web Server 证书模板

- 1. 打开"证书颁发机构"管理单元。执行<u>为 ACS Web Server 创建证书模板部分中的步骤 1 到步骤</u> <u>3,选择</u>证书颁发机构选项,选择本地计算机,然后单击完成。
- 2. 在"证书颁发机构"控制台树中,展开 ca.demo.local,然后右键单击证书模板。
- 3. 转至新建 > 要颁发的证书模板。

| 🔯 Certification Authority      |                  |            |                                 |
|--------------------------------|------------------|------------|---------------------------------|
| <u>File Action View H</u> elp  |                  |            |                                 |
|                                | 🔮 💵              |            |                                 |
| i Certification Authority (Loc | :al)             | Name       |                                 |
| 🖹 💮 😰 ca.demo.local            |                  | Direc      | tory Email Replication          |
| Revoked Certificat             | es               | Dom        | ain Controller Authentication   |
| Issued Certificates            | ;                | <b>EFS</b> | Recovery Agent                  |
| Pending Requests               |                  | 🔯 Basio    | : EFS                           |
| Failed Requests                |                  | Dom 💱      | ain Controller                  |
| Certificate Tempia             | Manage           |            | Server                          |
|                                |                  |            | huter                           |
|                                | <u>N</u> ew      | <u> </u>   | Certificate Template to Issue   |
|                                | View             | •          | rdinate Certification Authority |
|                                |                  |            | histrator                       |
|                                | Re <u>f</u> resh |            |                                 |
|                                | Export L         | jst        |                                 |
|                                | <u>H</u> elp     |            |                                 |

#### 4. 单击 ACS 证书模板。

| Name                                        | Intended Purpose                      |  | <b></b> |
|---------------------------------------------|---------------------------------------|--|---------|
| ACS                                         | Server Authentication                 |  |         |
| Authenticated Session                       | Client Authentication                 |  |         |
| 🔯 CA Exchange                               | Private Key Archival                  |  |         |
| CEP Encryption                              | Certificate Request Agent             |  |         |
| 🙀 Code Signing                              | Code Signing                          |  |         |
| Cross Certification Authority               | <alb< td=""><td></td><td></td></alb<> |  |         |
| 🗱 Enrollment Agent                          | Certificate Request Agent             |  |         |
| 🗱 Enrollment Agent (Computer)               | Certificate Request Agent             |  |         |
| Exchange Enrollment Agent (Offline request) | Certificate Request Agent             |  |         |
| 🗱 Exchange Signature Only                   | Secure Email                          |  |         |
| So Evohange Liser                           | Secure Email                          |  | •       |

5. 单击确定,然后打开"Active Directory 用户和计算机"管理单元。

6. 在控制台树中,双击 Active Directory 用户和计算机,右键单击 demo.local, 然后单击</mark>属性。

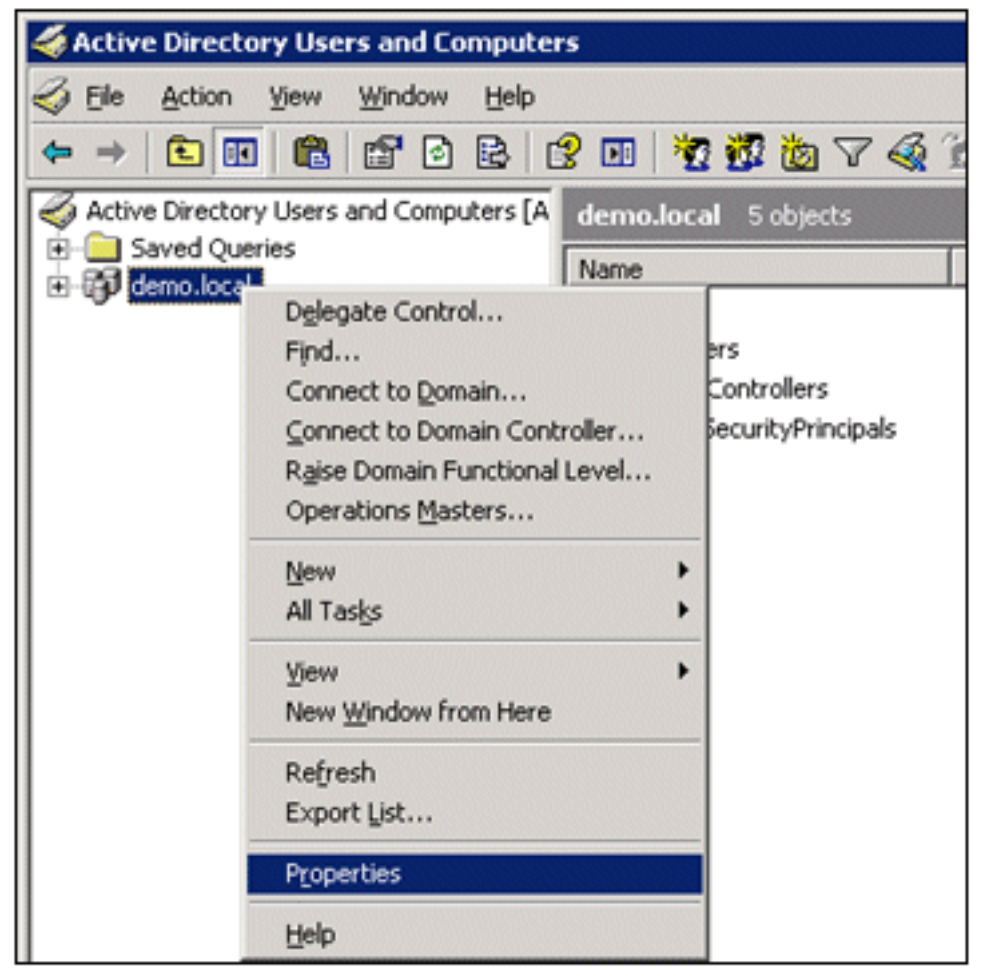

7. 在"组策略"选项卡上,单击**默认域策略**,然后单击"编辑"。这将打开"组策略对象编辑器"管理单

| demo.local Properties                                                                                              |                           | ? ×           |
|----------------------------------------------------------------------------------------------------|---------------------------|---------------|
| General Managed By Group Policy                                                                                    |                           |               |
| To improve Group Policy management, upgrade<br>Management Console (GPMC).<br>Current Group Policy Object Links for | to the Group Po<br>r demo | olicy         |
| Group Policy Object Links                                                                                          | No Override               | Disabled      |
| Group Policy Objects higher in the list have the h<br>This list obtained from: AD2003.demo.local                   | ighest priority.          |               |
| <u>N</u> ew A <u>d</u> d <u>E</u> dit                                                                              |                           | Цр            |
| Options Delete Properties                                                                                          |                           | Do <u>w</u> n |
| Close                                                                                                    | Cancel                    | Apply         |

8. 在控制台树中,展开**计算机配置 > Windows 设置 > 安全设置 > 公钥策略**,然后选择**自动证书** 申请设置。

元。

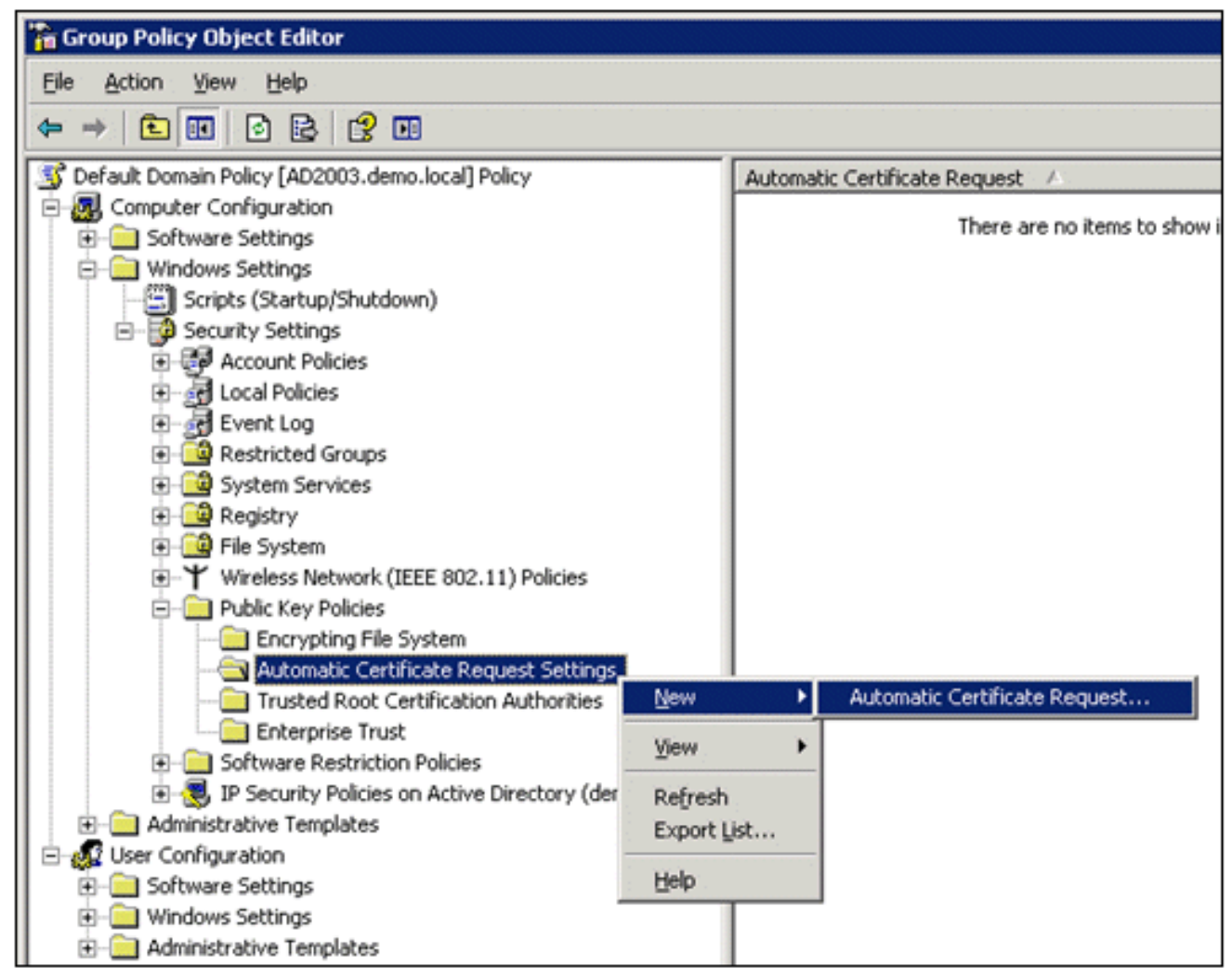

9. 右键单击自动证书申请设置, 然后选择新建 > 自动证书申请。

10. 在"欢迎使用自动证书申请设置向导"页上,单击下一步。

11. 在"证书模板"页上,单击**计算机**,然后单击**下一步**。

| Automatic Certificate Request Setup                                                                       | Wizard 🗙                                                                                                    |
|----------------------------------------------------------------------------------------------------|----------------------------------------------------------------------------------------------------|
| Certificate Template<br>The next time a computer logs on, a<br>provided.                                  | certificate based on the template you select is                                                                                                    |
| A certificate template is a set of pred<br>computers. Select a template from th<br>Certificate templates: | lefined properties for certificates issued to<br>e following list.                                                                                        |
| Name                                                                                                    | Intended Purposes                                                                                                    |
| Computer<br>Domain Controller<br>Enrollment Agent (Computer)<br>IPSec                                     | Client Authentication, Server Authenticatior<br>Client Authentication, Server Authenticatior<br>Certificate Request Agent<br>IP security IKE intermediate |
| •                                                                                                    | <b>&gt;</b>                                                                                                    |
|                                                                                                    | < <u>B</u> ack <u>N</u> ext > Cancel                                                                                                    |

12. 当您完成"自动证书申请设置向导"页时,单击**完成**。"计算机"证书类型现在就会显示在"组策略 对象编辑器"管理单元的详细信息窗格中。

| 🚡 Group Policy Object Editor                          |                               |
|-------------------------------------------------------|-------------------------------|
| Eile Action View Help                                 |                               |
|                                                       |                               |
| S Default Domain Policy [AD2003.demo.local] Policy    | Automatic Certificate Request |
| E-B Computer Configuration                            | Computer                      |
| Software Settings                                     |                               |
| - Windows Settings                                    |                               |
| <ul> <li>Scripts (Startup/Shutdown)</li> </ul>        |                               |
| E-B Security Settings                                 |                               |
| Account Policies                                      |                               |
| Local Policies                                        |                               |
| 🖭 🚽 Event Log                                         |                               |
| Restricted Groups                                     |                               |
| System Services                                       |                               |
| 🖲 🧰 Registry                                          |                               |
| 🕢 过 File System                                       |                               |
| Wireless Network (IEEE 802.11) Policies               |                               |
| 😑 🚞 Public Key Policies                               |                               |
| Encrypting File System                                |                               |
|                                                       |                               |
| Trusted Root Certification Authorities                |                               |
| Enterprise Trust                                      |                               |
| Software Restriction Policies                         |                               |
| IP Security Policies on Active Directory (demo.local) |                               |
| Administrative Templates                              |                               |
| E Ser Configuration                                   |                               |
| Software Settings                                     |                               |
| Windows Settings                                      |                               |
| Administrative Templates                              |                               |

- 13. 在控制台树中,展开用户配置 > Windows 设置 > 安全设置 > 公钥策略。
- 14. 在详细信息窗格中,双击**自动注册设置**。

| 🚡 Group Policy Object Editor                       |                         |
|----------------------------------------------------|-------------------------|
| <u>Eile Action View Help</u>                       |                         |
|                                                    |                         |
| S Default Domain Policy [AD2003.demo.local] Policy | Object Type             |
| 🗄 🜆 Computer Configuration                         | Enterprise Trust        |
| 📄 🖳 🏭 User Configuration                           | Autoenrollment Settings |
| 🗄 💼 Software Settings                              |                         |
| 🖹 💼 Windows Settings                               |                         |
| 🚽 🖓 Remote Installation Services                   |                         |
| - 🔄 Scripts (Logon/Logoff)                         |                         |
| 🖨 📴 Security Settings                              |                         |
| 🚊 🚖 Public Key Policies                            |                         |
| Enterprise Trust                                   |                         |
| 😥 🧰 Software Restriction Policies                  |                         |
| 🕀 💼 Folder Redirection                             |                         |
| 🗄 🙀 Internet Explorer Maintenance                  |                         |
| 🗄 📲 Administrative Templates                       |                         |

15. 选择自动注册证书,然后选中"续订过期证书、更新未决证书并删除吊销的证书"和"更新使用 证书模板的证书"。

| Autoenrollment Settings Properties                                                                      | × |
|----------------------------------------------------------------------------------------------------|---|
| General                                                                                                 |   |
| Enroll user and computer certificates automatically                                                     |   |
| <ul> <li>Do not enroll certificates automatically</li> <li>Enroll certificates automatically</li> </ul> |   |
| Benew expired certificates, update pending certificates, and remove revoked certificates                |   |
| Update certificates that use certificate templates                                                      |   |
| OK Cancel Apply                                                                                         |   |

16. Click OK.

## <u>ACS 5.1 证书设置</u>

#### 为 ACS 配置可导出的证书

**注意:**ACS服务器必须从企业根CA服务器获取服务器证书,才能对WLAN PEAP客户端进行身份验 证。

注意:请确保IIS管理器在证书设置过程中未打开,因为缓存的信息存在问题。

- 1. 使用管理员帐户权限登录到 ACS 服务器。
- 2. 转至 System Administration > Configuration > Local Server Certificates。单击 Add。

| ► 🛠 My Workspace                                                                                                    | System / | Administration > Conf | Igurat | tion > Local Server ( | Certificates > Loca | al Certificates     |               |
|----------------------------------------------------------------------------------------------------|----------|-----------------------|--------|-----------------------|---------------------|---------------------|---------------|
| Given Resources                                                                                                    | Loca     | Certificates          |        |                       | Sh                  | owing 1-1 of 1 50 💌 | per page Go   |
| Big Users and Identity Stores                                                                                                    | Filter   |                       |        | Vateb #               |                     |                     |               |
| Policy Elements                                                                                                    |          | . 1                   |        | macorn                |                     | 1000                |               |
| Access Policies                                                                                                    |          | Friendly Name         | -      | Issued To             | Issued By           | Valid From          | Valid To (Ex  |
| Monitoring and Reports                                                                                                    |          | <u>acs</u>            |        | acs                   | acs                 | 04:29 20.09.2010    | 04:29 20.09   |
| 🔹 🦉 System Administration                                                                                                    |          |                       |        |                       |                     |                     |               |
| <ul> <li>Administrators         Accounts         Roles         Settings</li> <li>Users         Authentication Settings</li> <li>Operations         Distributed System Management         Software Repositories         Centralized Software Updates         Scheduled Backups         Local Operations</li> <li>Configuration         Solobal System Options         Dictionaries         Local Server Certificates         Local Server Certificates         Subtraction         Local Server Certificates         Server Certificates         Server Certificates         Server Certificates         Server Certificates         Server Certificates         Server Certificates         Server Certificates         Server Certificates         Server Certificates         Server Certificates         Server Certificates         Server Certificates         Serv</li></ul> | -<br>Add | Edit Delete           | 1      | Export                |                     | Page 1              | <b>1</b> of 1 |

3. 选择服务器证书创建方法时,请选择 Generate Certificate Signing Request。单击 Next。

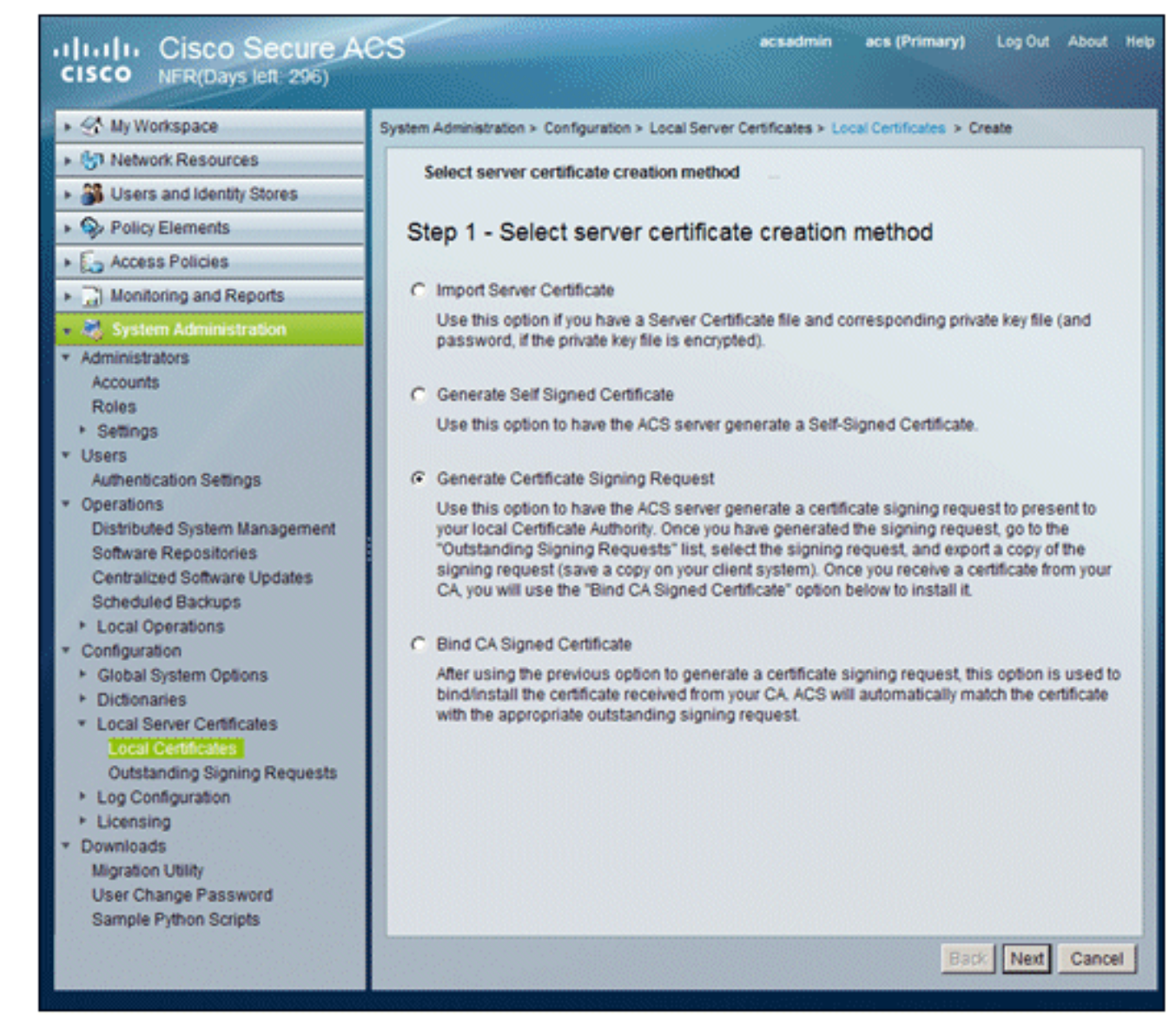

 输入证书使用者和密钥长度作为示例,然后单击 Finish:证书使用者 (Certificate Subject) -CN=acs.demo.local密钥长度 (Key Length) -1024

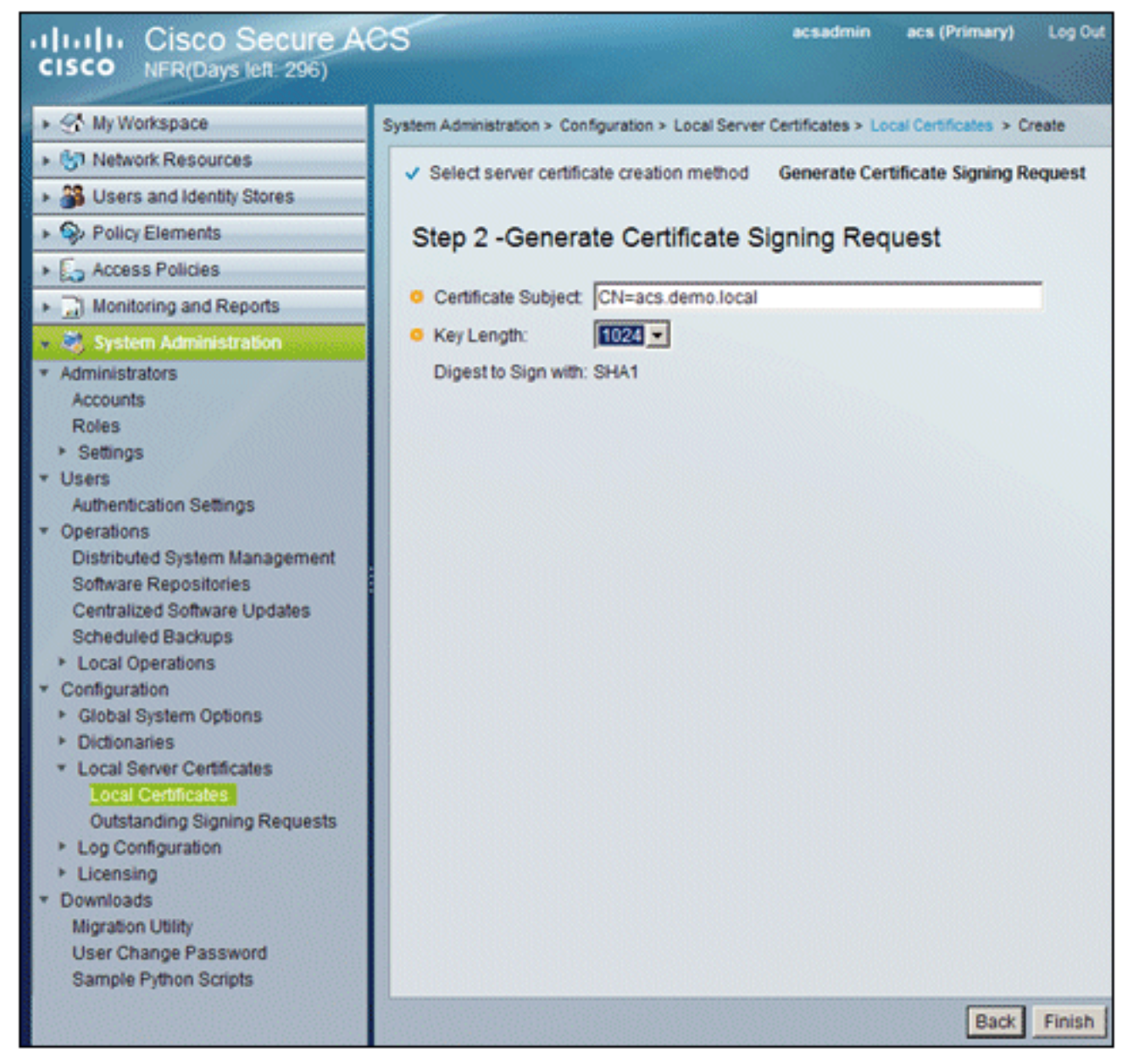

5. 生成证书签名申请后,ACS 将进行提示。Click

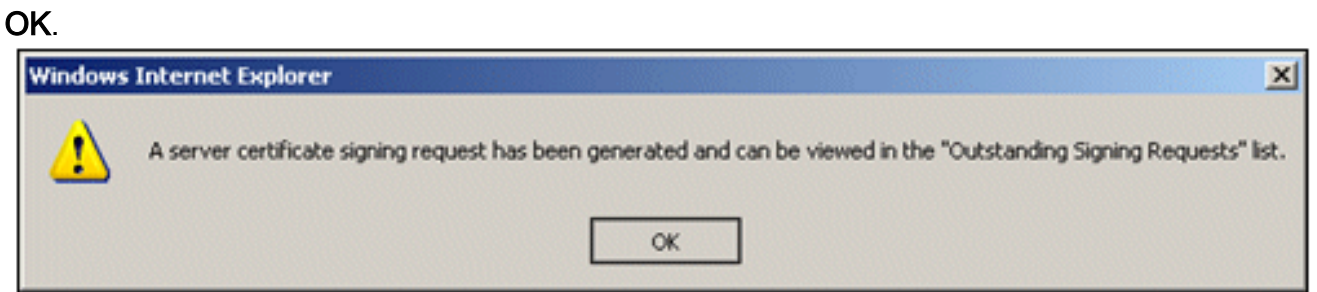

6. 在 System Administration 下,转至 Configuration > Local Server Certificates > Outstanding Signing Requests。注:此步骤的原因是Windows 2003不允许可导出密钥,您需要根据之前 创建的ACS证书生成证书请求。

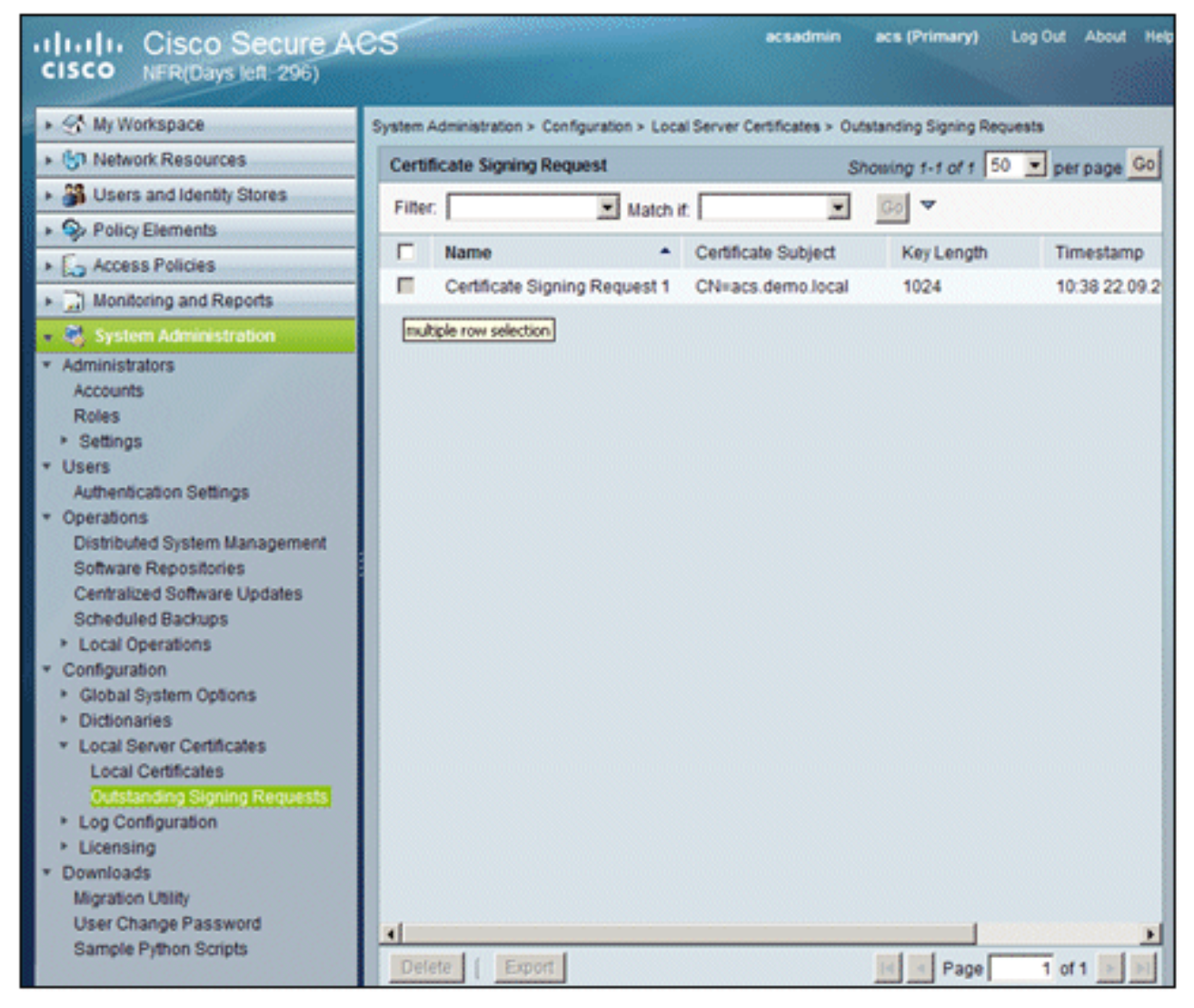

7. 选择 Certificate Signing Request 条目,然后单击 Export。

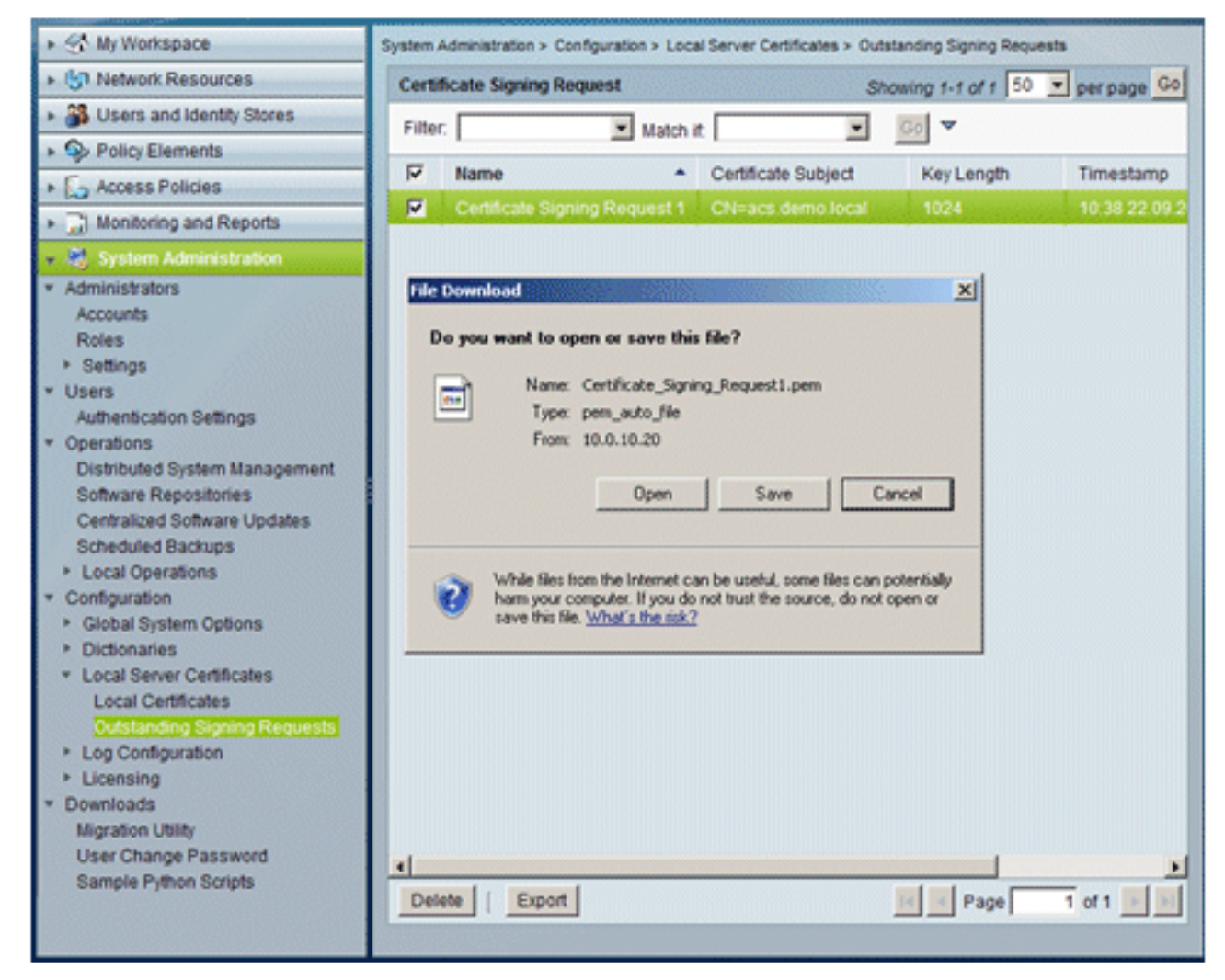

8. 将 ACS 证书 .pem 文件保存到桌面。

| Save As                                                          |                             |               |     |         | ? ×    |
|------------------------------------------------------------------|-----------------------------|---------------|-----|---------|--------|
| Save in:                                                         | Desktop                     |               | . 0 | 2 📂 🎟 - |        |
| My Recent<br>Documents<br>Desktop<br>My Documents<br>My Computer | My Documents<br>My Computer | aces          |     |         |        |
| My Network                                                       | File name:                  | ACS_cta       |     | -       | Save   |
| Places                                                           | Save as type:               | .pem Document |     |         | Cancel |

## 在 ACS 5.1 软件中安装证书

请执行以下步骤:

1. 打开浏览器并连接到 CA 服务器 URL http://10.0.10.10/certsrv。

| <ul> <li>Inttp://ca/certsrv</li> </ul>                                                                                                    |                                                                                                    |                                                                                                    |                                                                                                    | 💌 🐓 🗙 Live |
|----------------------------------------------------------------------------------------------------|----------------------------------------------------------------------------------------------------|----------------------------------------------------------------------------------------------------|----------------------------------------------------------------------------------------------------|------------|
| Connecting                                                                                                    |                                                                                                    |                                                                                                    |                                                                                                    | 🙆 •        |
| Under Const<br>The site you are tr<br>default page. It ma<br>configured.<br>Please try this site<br>problem, try conta<br>If you are the Web<br>received this mess<br>Disabling Dynamic<br><b>To access IIS He</b><br>1. Click <b>Start</b> , a<br>2. In the <b>Open</b><br>appears.<br>3. From the <b>He</b><br>4. Click <b>Interne</b> | ruction<br>ying to view does n<br>ay be in the process<br>again later. If you a<br>cting the Web site a<br>site administrator<br>age in error, please<br>Content" in IIS<br>in<br>in<br>in<br>in<br>in<br>in<br>in<br>in<br>in<br>in | et currently h<br>of being up<br>till experiend<br>dministrator<br>and feel you<br>see "Enablin<br>nect to co.den<br>mecting to co.den<br>mecting to co.den<br>ssword: | have a<br>graded and<br>ce the<br>have<br>ng and<br>moJocal<br>lemo.local<br>lemo.local<br>lemo.local | 2 ×        |
|                                                                                                    |                                                                                                    |                                                                                                    |                                                                                                    |            |

2. 此时将显示"Microsoft 证书服务"窗口。选择 Request a certificate。 

| Microsoft Certificate Services ca.demo.local                                                                                                    |
|----------------------------------------------------------------------------------------------------|
| Welcome                                                                                                    |
| Use this Web site to request a certificate for your Web br<br>you can verify your identity to people you communicate w<br>depending upon the type of certificate you request, perfor |
| You can also use this Web site to download a certificate revocation list (CRL), or to view the status of a pending re-                                                               |
| For more information about Certificate Services, see Ce                                                                                                    |
| Select a task:<br>Request a certificate<br>View the status of a pending certificate request<br>Download a CA certificate, certificate chain, or CRL                                  |
|                                                                                                    |

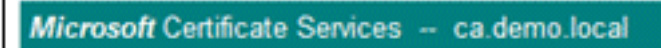

#### **Request a Certificate**

Select the certificate type: User Certificate

Or, submit an advanced certificate request.

- 3. 单击以提交高级证书申请。
- 4. 在"高级申请"中,单击使用 Base 64 编码的…提交证书申请。

| Microsoft Certificate Services ca.demo.local                                                                                                    | <u>Home</u>                  |
|----------------------------------------------------------------------------------------------------|------------------------------|
| Advanced Certificate Request                                                                                                    |                              |
| The policy of the CA determines the types of certificates you ca<br>request. Click one of the following options to:                               | n                            |
| Create and submit a request to this CA.                                                                                                    |                              |
| Submit a certificate request by using a base-64-encoded CN<br>PKCS #10 file, or submit a renewal request by using a base<br>encoded PKCS #7 file. | <u>AC or</u><br>. <u>64-</u> |
| Request a certificate for a smart card on behalf of another us<br>using the smart card certificate enrollment station.                            | er by                        |
| behalf of another user.                                                                                                    |                              |
|                                                                                                    |                              |

5. 如果浏览器安全许可,请在"保存的申请"字段中浏览到上一个 ACS 证书申请文件并插入该文

| Microsoft Certific                                                            | ate Services ca.demo.local                                                                                                    | Home |
|-------------------------------------------------------------------------------|----------------------------------------------------------------------------------------------------|------|
| Submit a Certi                                                                | ficate Request or Renewal Request                                                                                                    |      |
| To submit a sav<br>#10 certificate r<br>source (such as                       | red request to the CA, paste a base-64-encoded CMC or PKC<br>equest or PKCS #7 renewal request generated by an external<br>a Web server) in the Saved Request box. | s    |
| Saved Request:                                                                |                                                                                                    |      |
| Base-64-encoded<br>certificate request<br>(CMC or<br>PKCS #10 or<br>PKCS #7): | ≍<br>▼<br>Browse for a file to insert.                                                                                                    |      |
| Certificate Templ                                                             | ate:                                                                                                    |      |
|                                                                               | Administrator 💌                                                                                                    |      |
| Additional Attribu                                                            | ites:                                                                                                    |      |
| Attributes:                                                                   | x<br>x<br>X                                                                                                    |      |
|                                                                               | Submit >                                                                                                    |      |

6. 浏览器的安全设置可能不允许访问磁盘上的文件。如果出现这种情况,请单击**确定进行手动粘 贴。** 

| Windows | Internet Explorer                                                                                                    |
|---------|----------------------------------------------------------------------------------------------------|
| ♪       | Your web browser security settings prohibit this page from accessing your disk.<br>Either paste the data into this page manually, or add this page to your browser's list of trusted sites. |
|         | ОК                                                                                                    |

7. 找到之前从 ACS 导出的 ACS \*.pem 文件。使用文本编辑器(如 Notepad)打开该文件。

| ACS_csr<br>PEM File<br>1 KB<br>Open<br>Edit |                     |
|---------------------------------------------|---------------------|
| Open With 🕨                                 | 📕 Notepad           |
| Send To 🕨                                   | 🥖 Internet Explorer |
| Cut<br>Copy                                 | Choose Program      |
| Create Shortcut<br>Delete<br>Rename         | _                   |
| Properties                                  |                     |

8. 突出显示文件的整个内容,然后单击复制。

| 📕 ACS_csr - Notepad   |      |
|-----------------------|------|
| File Edit Format View | Help |
| BEGIN CERTI           | Undo |
|                       | Cut  |
|                       | Сору |

9. 返回到 Microsoft 证书申请窗口。将复制的内容粘贴到"保存的申请"字段。

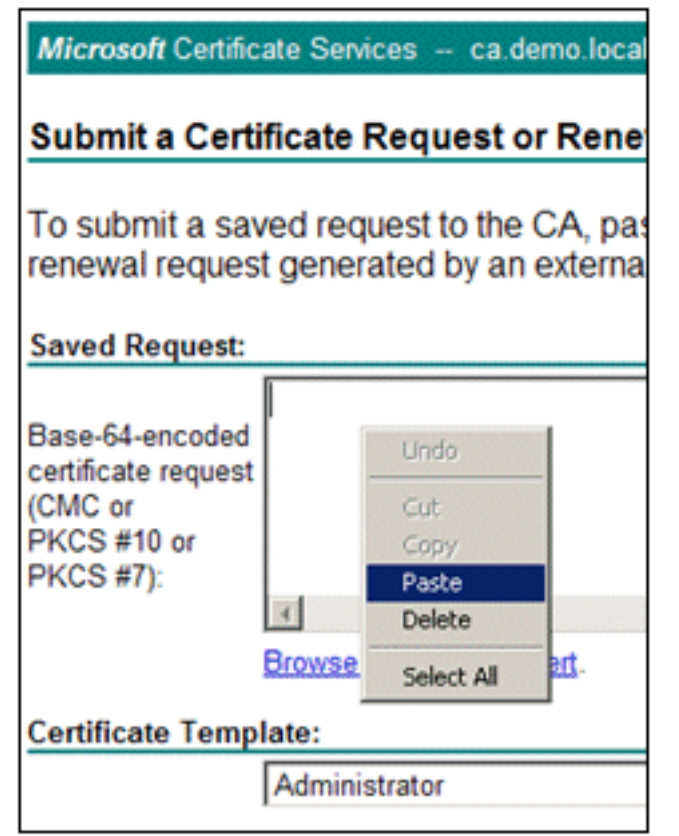

10. 选择 ACS 作为"证书模板",然后单击提交。

| Saved Request:                                                                |                                                                                                    |
|-------------------------------------------------------------------------------|----------------------------------------------------------------------------------------------------|
| Base-64-encoded<br>certificate request<br>(CMC or<br>PKCS #10 or<br>PKCS #7): | YIZIAYb4QgEBBAQDAgZAMA0GCSqGSIb3DQEBBQUA<br>DXoioRABct447w077+uAk8crn26oaEhcfG/ZR15X<br>ONZQ5xnrK23yxEdQNvSFC30mzRZEbQq4s5MvPEZZ<br>/MWqXej3NjpicpAgiV8CSwNd<br>END CERTIFICATE REQUEST |
| Certificate Temp                                                              | ACS                                                                                                    |
| Additional Attribu                                                            | utes:                                                                                                    |
| Attributes:                                                                   | x<br>x<br>X                                                                                                    |
|                                                                               | Submit >                                                                                                    |

11. 发布证书后,请选择 Base 64 编码,然后单击下载证书。

| Microsoft Certificate Services ca.demo.local       |                                                                                                    |
|----------------------------------------------------|----------------------------------------------------------------------------------------------------|
| Certificate Issued                                 |                                                                                                    |
| The certificate you requested was issued to y      | vou.                                                                                                    |
| C DER encoded or Base 64                           | encoded                                                                                                    |
| Download certificate<br>Download certificate chain |                                                                                                    |
|                                                    |                                                                                                    |
| File Down                                          | load - Security Warning                                                                                                    |
| Do you                                             | a want to open or save this file?                                                                                                    |
| 222                                                | Name: certnew.cer<br>Tupe: Security Certificate, 1.89KB                                                                                                    |
|                                                    | From: ca                                                                                                    |
|                                                    | Open Save Cancel                                                                                                    |
| ۲                                                  | While files from the Internet can be useful, this file type can<br>potentially harm your computer. If you do not trust the source, do not<br>open or save this software. What's the risk? |

12. 单击保存,将证书保存到桌面。

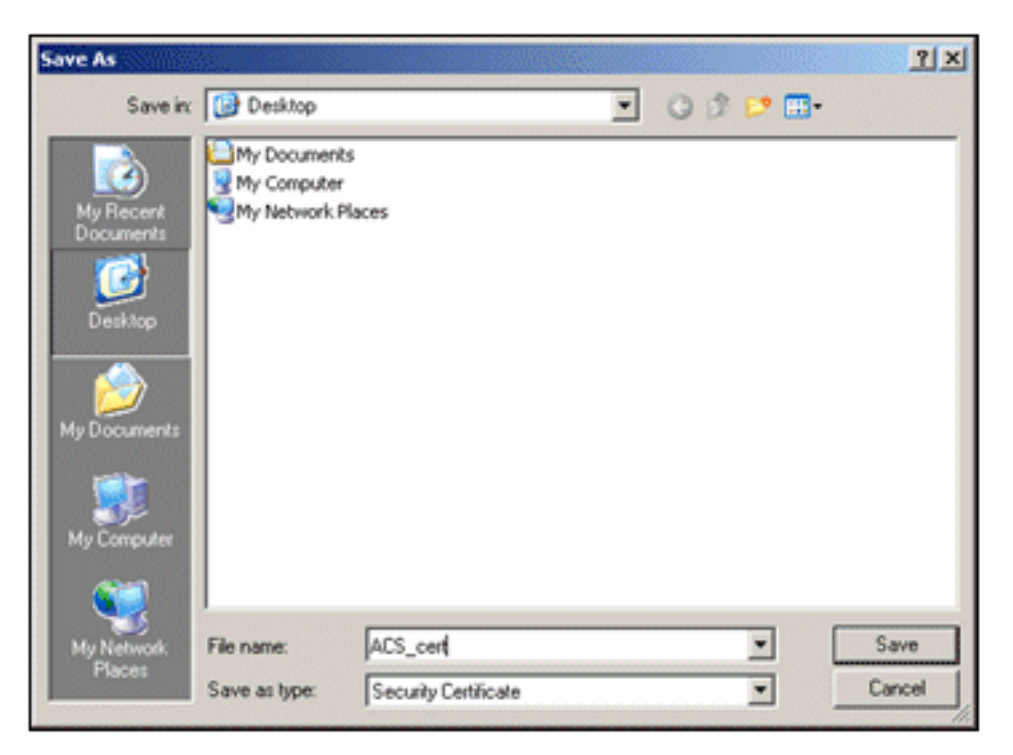

13. 转至 ACS > System Administration > Configuration > Local Server Certificates。选择 Bind CA Signed Certificate,然后单击 Next。

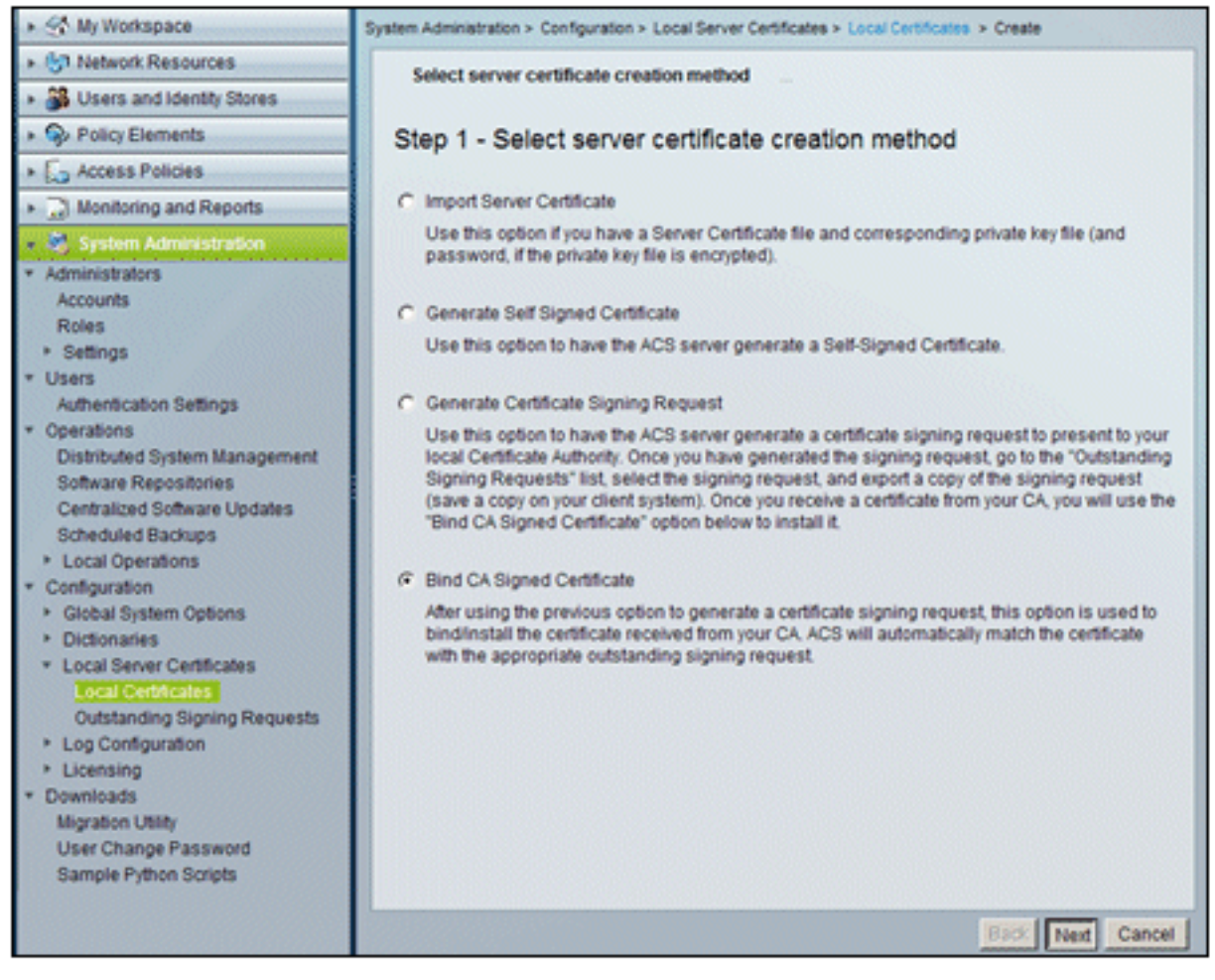

14. 单击 Browse 并找到保存的证书。

| <ul> <li>Select server certificate creation method</li> </ul>                                                                                                    | Bind CA Signed Certificate                                                                                                    |
|----------------------------------------------------------------------------------------------------|----------------------------------------------------------------------------------------------------|
| Step 2 -Bind CA Signed Certifi                                                                                                    | cate                                                                                                    |
| Certificate File:                                                                                                    | Browse                                                                                                    |
| Protocol                                                                                                    |                                                                                                    |
| EAP: Used for EAP protocols that use SS                                                                                                    | L/TLS tunneling                                                                                                    |
| Management Interface: Used to authention                                                                                                    | cate the web server (GUI)                                                                                                    |
| Override Policy                                                                                                    |                                                                                                    |
| A certificate being imported may be determine<br>Subject or Issuer and serial number as an ex<br>"Replace Certificate" option will allow the cert<br>existing protocol selections for the certificate. | ed to already exist in ACS when it has either the same<br>isting certificate. In such a case, selection of the<br>ificate contents to be replaced while retaining the |
| Replace Certificate                                                                                                    |                                                                                                    |

15. 选择由 CA 服务器发布的 ACS 证书,然后单击 Open。

| Choose file                                       |                                                                   |                              |   |         | <u>?×</u>      |
|---------------------------------------------------|-------------------------------------------------------------------|------------------------------|---|---------|----------------|
| Look in                                           | Desktop                                                           |                              | • | + 🖻 💣 🖬 | -              |
| My Recent<br>Documents<br>Desktop<br>My Documents | My Document<br>My Computer<br>My Network P<br>ACS_cert<br>ACS_csr | s<br>laces                   |   |         |                |
| My Network<br>Places                              | File name:<br>Files of type:                                      | ACS, cert<br>All Files (".") |   | ×       | Open<br>Cancel |

16. 同时,选中 Protocol 下的 EAP 复选框,然后单击 Finish。

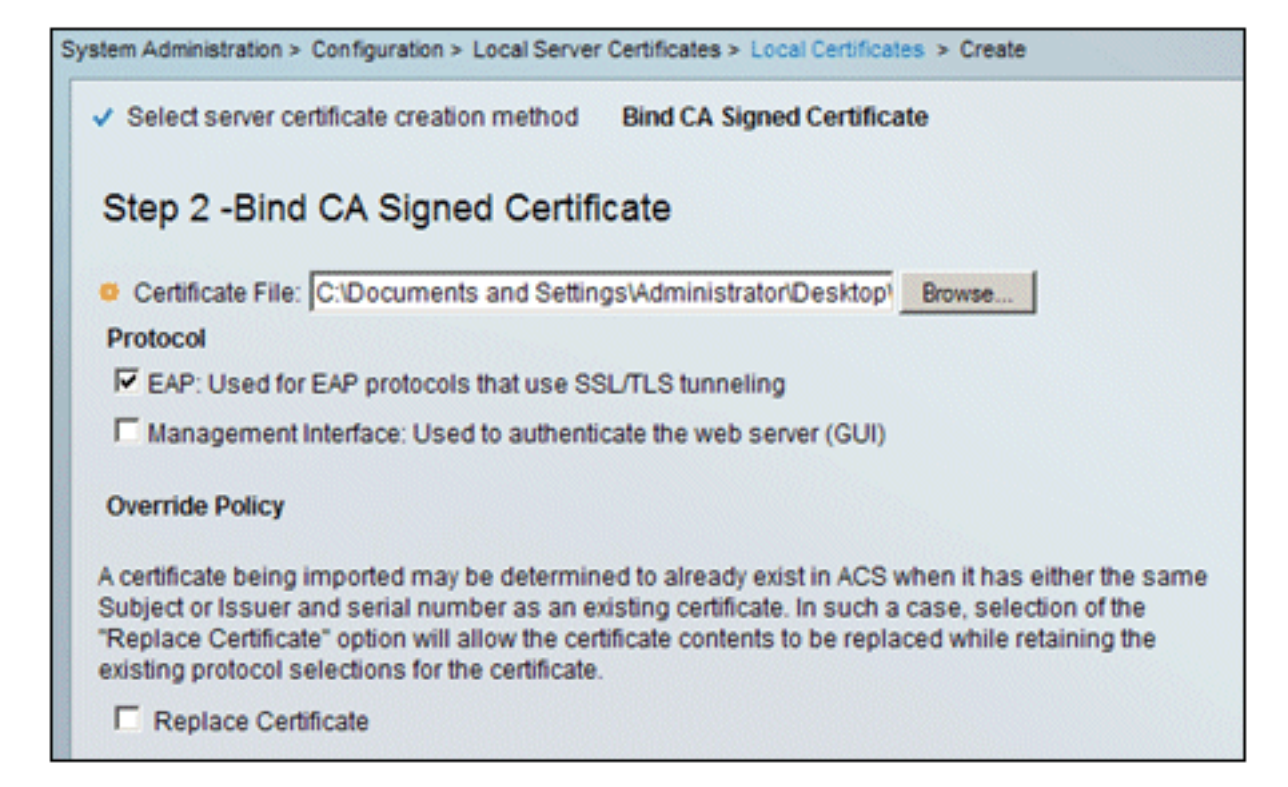

17. CA 发布的 ACS 证书将在 ACS 本地证书中出现。

| system Administration > Configuration > Local Server Certificates > Local Certificates |                        |   |                |               |                  |  |  |
|----------------------------------------------------------------------------------------|------------------------|---|----------------|---------------|------------------|--|--|
| Local Certificates Showing 1-2 of 2 50 💌                                               |                        |   |                |               |                  |  |  |
| Filter                                                                                 | Filter: Match if: Go 🔽 |   |                |               |                  |  |  |
|                                                                                        | Friendly Name          | • | Issued To      | Issued By     | Valid From       |  |  |
|                                                                                        | acs                    |   | acs            | acs           | 04:29 20.09.2010 |  |  |
|                                                                                        | acs.demo.local         |   | acs.demo.local | ca.demo.local | 10:39 22.09.2010 |  |  |

### <u>为 Active Directory 配置 ACS 标识存储</u>

- 1. 使用管理员帐户连接到 ACS 并登录。
- 2. 转至 Users and Identity Stores > External Identity Stores > Active Directory。

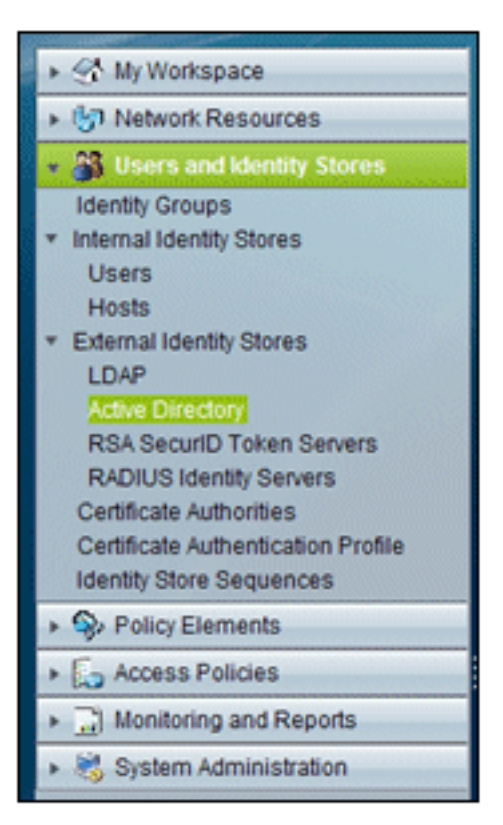

.

3. 输入 Active Directory 域 demo.local, 输入服务器的口令, 然后单击 Test Connection。单击

| General Directory Group                                                                                                    | s Directory Attributes                                                                                                    |
|----------------------------------------------------------------------------------------------------|----------------------------------------------------------------------------------------------------|
| Connection Details                                                                                                    |                                                                                                    |
| Active Directory Domain Name:                                                                                                    | demo.local                                                                                                    |
| Please specify the credent                                                                                                    | als used to join this machine to the Active Directory Domain:                                                                                                    |
| O Username:                                                                                                    | administrator                                                                                                    |
| o Password:                                                                                                    |                                                                                                    |
| reachable.                                                                                                    | Test Connection                                                                                                    |
| Click on 'Save Changes' to<br>have successfully connecte                                                                                                    | Test Connection Connect to the Active Directory Domain and save this configuration. Or d to the Domain, yt Windows Internet Explorer                                                                                                    |
| reachable.<br>Click on 'Save Changes' to<br>have successfully connecte<br>to be available for use in po                                                                                    | Test Connection Connect to the Active Directory Domain and save this configuration. Or d to the Domain, yr Windows Internet Explorer Icy rules. Connection test to 'demo.local' succeeded.                                                                                                    |
| Click on 'Save Changes' to<br>have successfully connecte<br>to be available for use in po<br>End User Authentication 5                                                                     | Test Connection Connect to the Active Directory Domain and save this configuration. Or d to the Domain, yt Windows Internet Explorer Icy rules. Connection test to 'demo.local' succeeded. ettings                                                                                                    |
| Click on 'Save Changes' to<br>have successfully connecte<br>to be available for use in po<br>End User Authentication S<br>F Enable password ch                                             | Test Connection Connect to the Active Directory Domain and save this configuration. Or d to the Domain, yt Windows Internet Explorer Icy rules. Connection test to 'demo.local' succeeded. ettings ange OK                                                                                                    |
| Click on 'Save Changes' to<br>have successfully connecte<br>to be available for use in po<br>End User Authentication S<br>F Enable password ch<br>F Enable machine aut                     | Test Connection Connect to the Active Directory Domain and save this configuration. Or d to the Domain, yr Windows Internet Explorer Icy rules. Connection test to 'demo.local' succeeded. CK entication                                                                                                    |
| Click on 'Save Changes' to<br>have successfully connecte<br>to be available for use in po<br>End User Authentication S<br>Enable password ch<br>Enable machine auth<br>Enable Machine Acci | Test Connection Connect to the Active Directory Domain and save this configuration. Or d to the Domain, yt Windows Internet Explorer Icy rules. Connection test to 'demo.local' succeeded. CK Test Connection CK Test Connection CK Test Connecti |

OK 以继续。

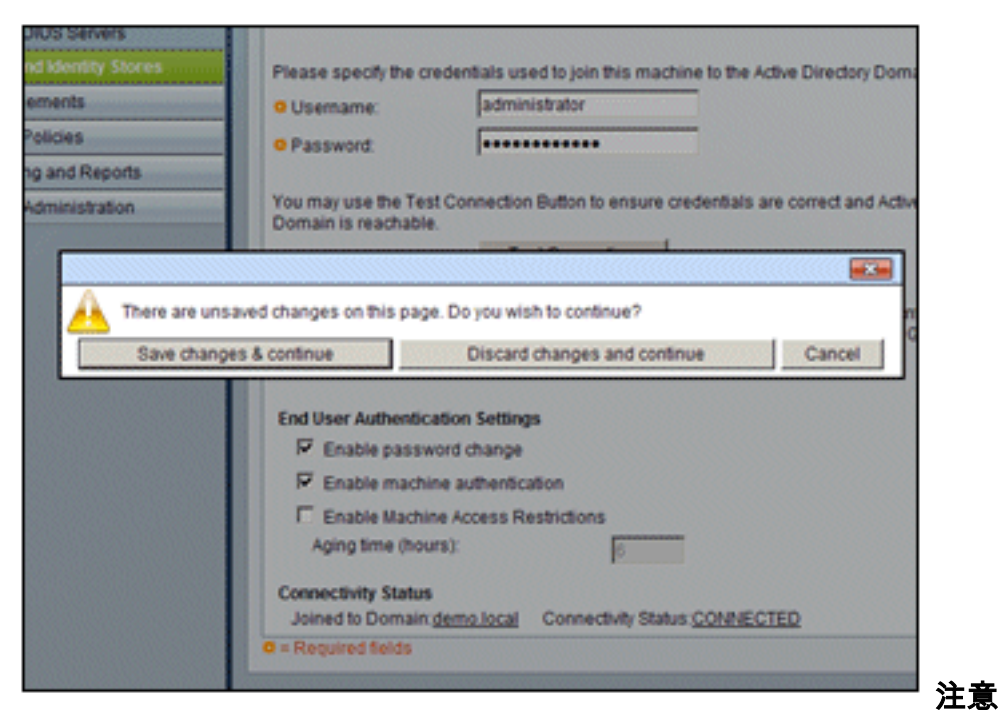

#### 4. 点击Save Changes。

:有关ACS 5.x集成过程的详细信息,请参阅<u>ACS 5.x及更高版本:与Microsoft Active</u> <u>Directory集成的配置示例</u>。

### 将控制器作为 AAA 客户端添加到 ACS

请执行以下步骤:

1. 连接到 ACS,然后转至 Network Resources > Network Devices and AAA Clients。Click

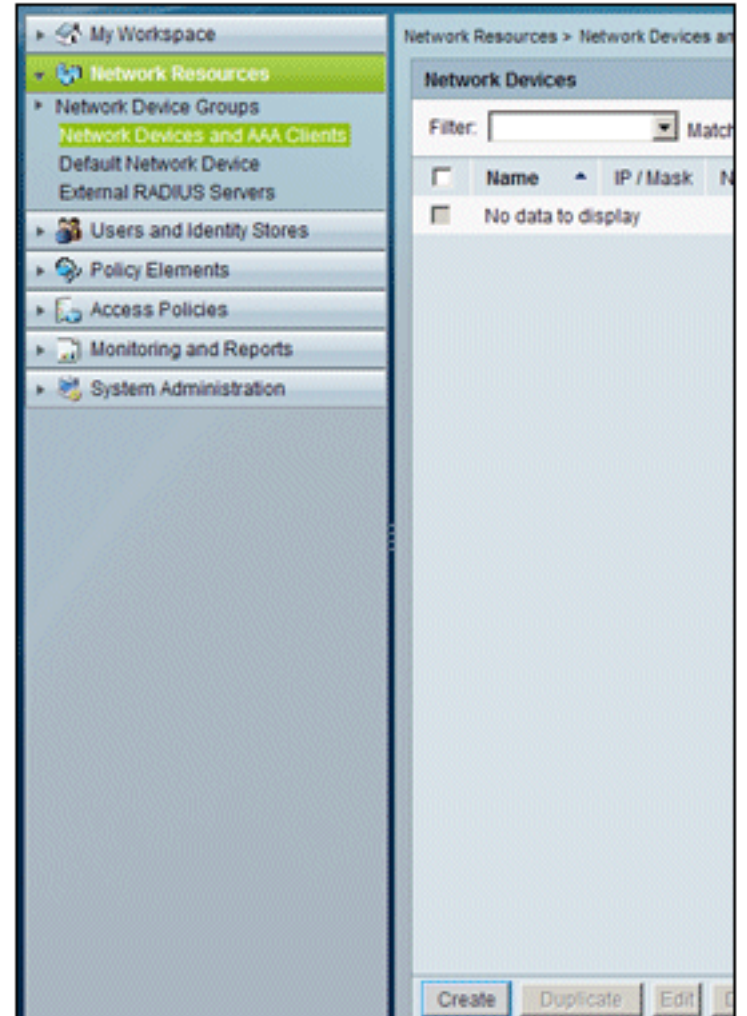

Create.

2. 在以下字段中输入相关内容:名称 (Name) - **wlc**IP - **10.0.1.10**RADIUS 复选框 - **选中**共享密钥 (Shared Secret) -

| Description:                       |                   |                                                                                                    |                                                                    |
|------------------------------------|-------------------|----------------------------------------------------------------------------------------------------|--------------------------------------------------------------------|
| Network Device Grou                | Aps .             |                                                                                                    | -                                                                  |
| Location                           | All Locations     |                                                                                                    | Select                                                             |
| Device Type                        | All Device Types  |                                                                                                    | Select                                                             |
| IP Address<br>Single IP<br>Address | C IP Range<br>(s) | Authentication Options<br>TACACS+<br>Shared Secret                                                                                                    |                                                                    |
| o IP:  10.0.1.10                   |                   | Single Connect Device C Legacy TACACS+ Sin TACACS+ Draft Comp<br>Support RADIUS C ACS+ Draft Comp<br>Support Support Support Use Device ID for Trust Device ID: Password: TrustSec Advanced Set | e<br>Igle Connect Supp<br>pliant Single Conn<br>Sec identification |

cisco

3. 完成后,单击 Submit。此时控制器将显示为 ACS Network Devices 列表中的条目。

| 🕨 🛠 My Workspace                                                                   | Network Resources > Network Devices and AAA Clients |      |  |              |               |   |                  |
|------------------------------------------------------------------------------------|-----------------------------------------------------|------|--|--------------|---------------|---|------------------|
| Network Resources                                                                  | Network Devices Showing 1-1 of 1                    |      |  |              |               |   | Showing 1-1 of 1 |
| <ul> <li>Network Device Groups</li> <li>Network Devices and AAA Clients</li> </ul> | Filter                                              | r. 📃 |  | Match        | if:           | ٠ | Go 💌             |
| Default Network Device<br>External RADIUS Servers                                  |                                                     | Name |  | IP / Mask    | NDG:Location  |   | NDG:Device Type  |
| B Users and Identity Stores                                                        |                                                     | wic  |  | 10.0.1.10/32 | All Locations |   | All Device Types |
| Policy Elements                                                                    |                                                     |      |  |              |               |   |                  |
| Access Policies                                                                    |                                                     |      |  |              |               |   |                  |
| Monitoring and Reports                                                             |                                                     |      |  |              |               |   |                  |

## 配置无线 ACS 访问策略

请执行以下步骤:

1. 在 ACS 中,转至 Access Policies > Access Services。

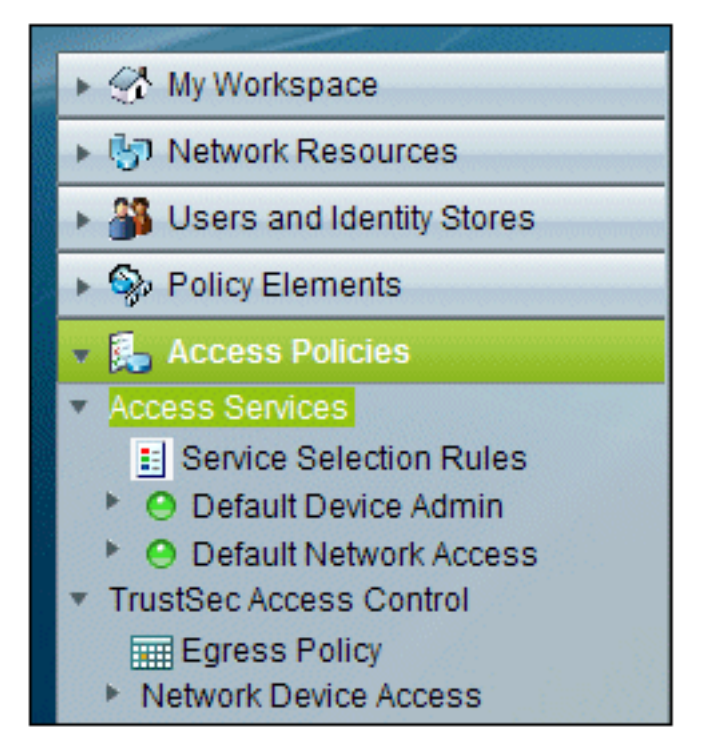

2. 在 Access Services 窗口中,单击 Create。

| Access P | olicies > Acce | ess Services |                       |                           |              |
|----------|----------------|--------------|-----------------------|---------------------------|--------------|
| Acces    | s Services     |              |                       | Showing 1-2 of 2          | 50 💌 per p   |
| Filter:  |                | Match i      | t 💌                   | Go 🔻                      |              |
|          | Name           | -            | Service Type          | Included Policies         | Description  |
|          | Default Dev    | ice Admin    | Device Administration | Identity<br>Authorization | Default Devi |
|          | Default Net    | work Access  | Network Access        | Identity<br>Authorization | Default Netw |
|          |                |              |                       |                           |              |
| Crea     | te Dupli       | cate Edit    | Delete                | Page                      | 1 of 1       |

3. 创建访问服务并输入名称(如 WirelessAD)。选择 Based on service template,然后单击

| General Allowed Protocols                               |      |
|---------------------------------------------------------|------|
| Step 1 - General                                        |      |
| General                                                 |      |
| Name: WirelessAD                                        |      |
| Description:                                            |      |
| Access Service Bolicy Structure                         |      |
| Access Service Policy Structure                         | Sele |
| Based on service template                               |      |
| Based on service template     Based on existing service | Sele |

#### Select<sub>°</sub>

4. 在 Webpage 对话框中,选择 **Network Access – Simple**。Click **OK**.

| Acces   | s Services                                 |                       |             | Showing 1- |
|---------|--------------------------------------------|-----------------------|-------------|------------|
| Filter: | Match if:                                  | Go 🔻                  |             |            |
|         | Name *                                     | Service Type          | Description |            |
| o       | Device Admin - Command Auth                | Device Administration |             |            |
| C       | Device Admin - Simple                      | Device Administration |             |            |
| 0       | Network Access - MAC Authentication Bypass | Network Access        |             |            |
| •       | Network Access - Simple                    | Network Access        |             |            |

5. 在 Webpage 对话框中,选择 Network Access – Simple。Click OK.选择模板后,单击 Next。

| Step 1 - General               |                         |        |  |  |  |  |
|--------------------------------|-------------------------|--------|--|--|--|--|
| General<br>Name: WirelessAD    |                         |        |  |  |  |  |
| Description:                   |                         |        |  |  |  |  |
| Access Service Policy Structur | e                       |        |  |  |  |  |
| Based on service template      | Network Access - Simple | Select |  |  |  |  |
| C Based on existing service    |                         | Select |  |  |  |  |
| C User Selected Service Type   | Network Access          |        |  |  |  |  |

6. 在 Allowed Protocols 下,选中 Allow MS-CHAPv2 和 Allow PEAP 复选框。单击 完成。

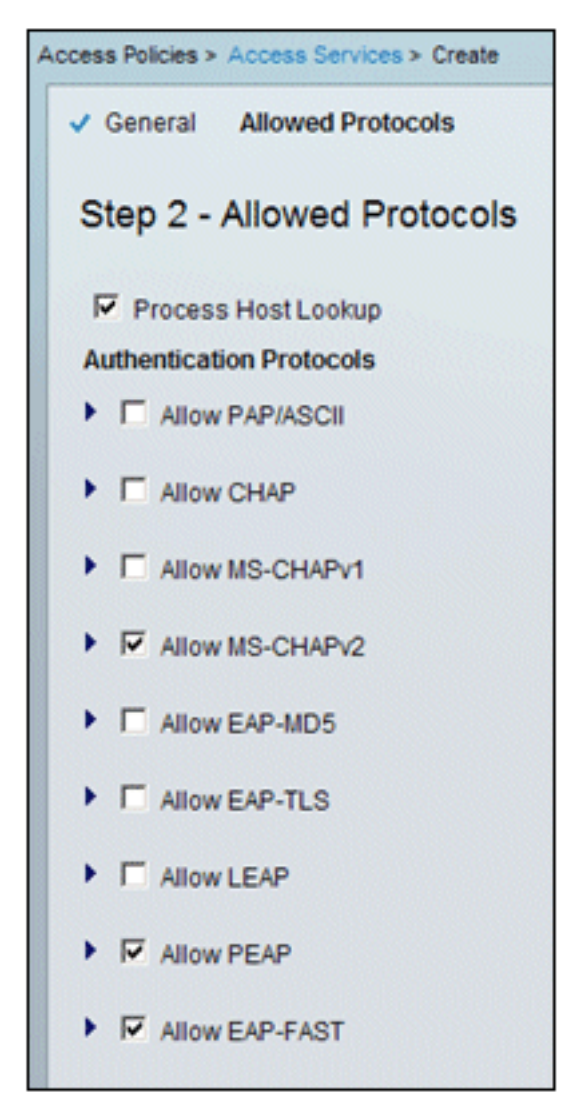

7. ACS 提示您激活新服务时,请单击 Yes。

|                                                                                                    |  |            |                | Authonzation              |  |  |  |
|----------------------------------------------------------------------------------------------------|--|------------|----------------|---------------------------|--|--|--|
| n 🚽                                                                                                    |  | WirelessAD | Network Access | Identity<br>Authorization |  |  |  |
| and Reports                                                                                                    |  |            |                |                           |  |  |  |
|                                                                                                    |  |            |                | ×                         |  |  |  |
| Access Service created successfully. Would you like to modify the Service Selection policy to activate this service? |  |            |                |                           |  |  |  |
|                                                                                                    |  | Y          | es No          |                           |  |  |  |

8. 在刚刚创建/激活的新访问服务中,展开并选择 **Identity**。对于 Identity Source,请单击 **Select**。

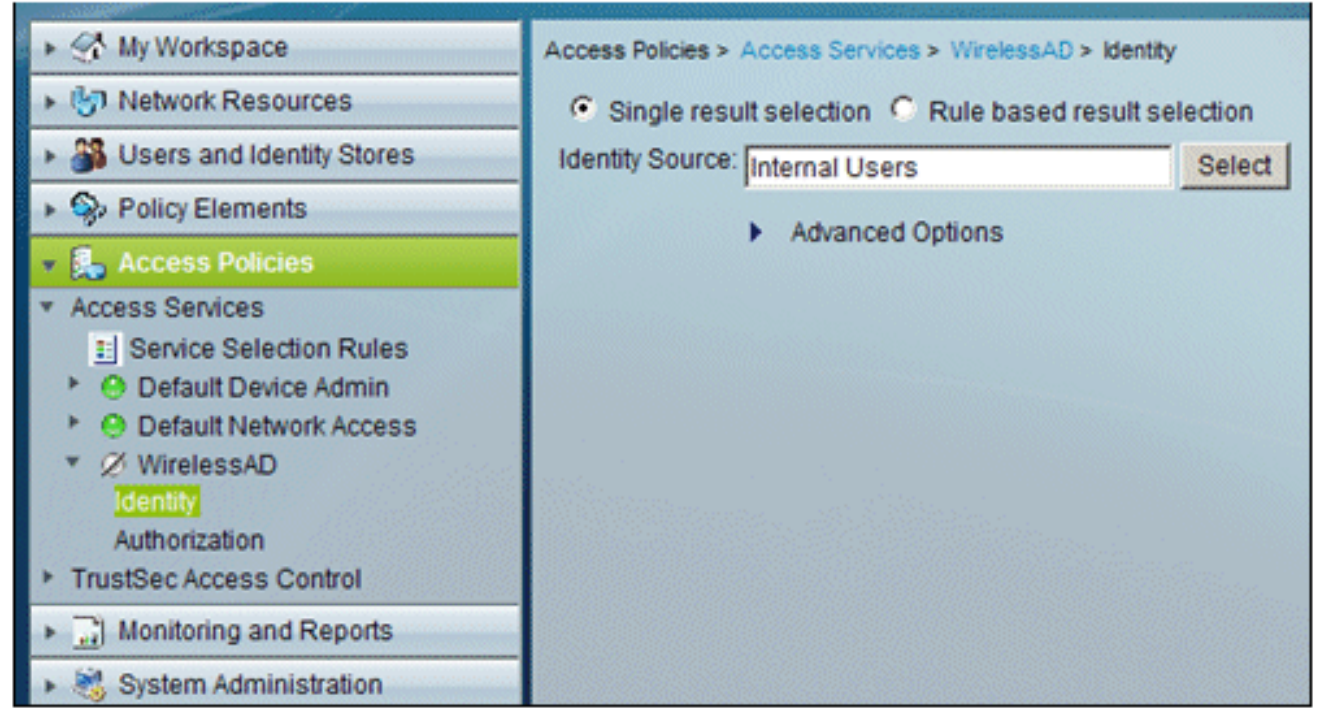

9. 为在 ACS 中配置的 Active Directory 选择 AD1, 然后单击 OK。

| C | Cisco Secure ACS Webpage Dialog |                |                                               |  |  |  |  |
|---|---------------------------------|----------------|-----------------------------------------------|--|--|--|--|
|   | Identit                         | y Store        |                                               |  |  |  |  |
|   | Filter:                         |                | Match if: Go 🔻                                |  |  |  |  |
|   |                                 | Name 🔺         | Description                                   |  |  |  |  |
|   | C                               | AD1            |                                               |  |  |  |  |
|   | 0                               | CN Username    | Predefined Certificate Authentication Profile |  |  |  |  |
|   | 0                               | DenyAccess     |                                               |  |  |  |  |
|   | 0                               | Internal Hosts |                                               |  |  |  |  |
|   | 0                               | Internal Users |                                               |  |  |  |  |
|   | 0                               | NAC Profiler   | Default Entry for NAC Profiler                |  |  |  |  |
|   |                                 |                |                                               |  |  |  |  |

10. 确认 Identity Source 为 AD1, 然后单击 Save Changes。

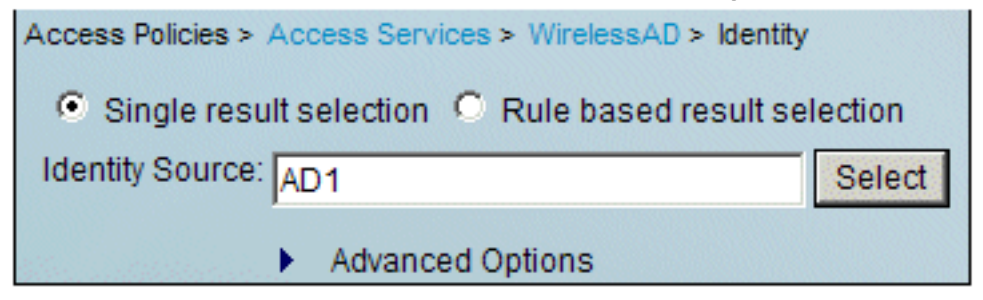

### 创建 ACS 访问策略和服务规则

请执行以下步骤:

1. 转至 Access Policies > Service Selection Rules。

| ▶ St My Workspace                                                                                                    | Access Policies > Access Services > Service Selection Rules |          |        |          |              | Rules |
|----------------------------------------------------------------------------------------------------|-------------------------------------------------------------|----------|--------|----------|--------------|-------|
| Image: Image: | Single result selection                                     |          |        |          |              |       |
| Users and Identity Stores                                                                                                    | Service Selection Policy                                    |          |        |          |              |       |
| Policy Elements                                                                                                    | Fill                                                        | ter: Sta | atus   | Match if | Equals 💌     |       |
| 👻 🦺 Access Policies                                                                                                    |                                                             |          |        | _        |              | Cond  |
| Access Services     Service Selection Rules                                                                                                    |                                                             |          | Status | Name     | Protocol     | Cona  |
| <ul> <li>Default Device Admin</li> </ul>                                                                                                    | 1                                                           |          | Θ      | Rule-1   | match Radius |       |
| Default Network Access                                                                                                    | 2                                                           |          | 9      | Rule-2   | match Tacacs |       |
| <ul> <li>WirelessAD</li> <li>Identity</li> <li>Authorization</li> </ul>                                                                                                    |                                                             |          |        |          |              |       |

2. 在 Service Selection Policy 窗口中单击 **Create。**输入新规则名称(如 *WirelessRule*)。选中 **Protocol 复选框以匹配 Radius**。

| 🖉 Cisco Secure ACS Webpa                                                                                                    | ge Dialog          |            |  |  |  |  |  |  |
|----------------------------------------------------------------------------------------------------|--------------------|------------|--|--|--|--|--|--|
| General<br>Name: WirelessRule                                                                                                    | Status: Ena        | abled 💌 😬  |  |  |  |  |  |  |
| The Customize button in the lower right area of the policy rules scre<br>conditions and results are available here for use in policy rules. |                    |            |  |  |  |  |  |  |
| Conditions                                                                                                    | -                  | Select     |  |  |  |  |  |  |
| Results                                                                                                    |                    |            |  |  |  |  |  |  |
|                                                                                                    | Cisco Secure ACS \ | Webpage Di |  |  |  |  |  |  |
|                                                                                                    | Enum Definition    |            |  |  |  |  |  |  |
|                                                                                                    | Enum Name          | ID         |  |  |  |  |  |  |
|                                                                                                    | C Radius           | 0          |  |  |  |  |  |  |
|                                                                                                    | C Tacace           | 4          |  |  |  |  |  |  |

- 3. 选择 Radius,然后单击 OK。
- 4. 在 Results 下,针对 Service 选择 WirelessAD(已在上一步创建)。

| Conditions |       |                            |        |
|------------|-------|----------------------------|--------|
| Protocol:  | natch | <ul> <li>Radius</li> </ul> | Select |

5. 创建新的无线规则后,请选择此规则并将其**移动到顶部,该规则将成为第一个使用 Active** Directory 来确定无线 RADIUS 身份验证的规则。

| Service Selection Policy |         |         |                |                   |                      |  |
|--------------------------|---------|---------|----------------|-------------------|----------------------|--|
| Filte                    | er: Sta | atus 🛓  | Match if: Equ  | als 💌             | Clear                |  |
|                          |         | Status  | Name           | Protocol          | Conditions           |  |
| 3                        |         | •       | WirelessRule   | match Radius      |                      |  |
| 1                        |         | 0       | Rule-1         | match Radius      |                      |  |
| 2                        |         |         | Rule-2         | match Tacacs      |                      |  |
|                          |         |         |                |                   |                      |  |
|                          |         |         |                |                   |                      |  |
|                          |         |         |                |                   |                      |  |
| 4                        |         |         |                |                   |                      |  |
| ••                       | Г       | Default |                | If no rules defin | ed or no enabled rul |  |
| Cr                       | eate    | 1- D    | uplicate   - E | dit Delete        | Move to V            |  |

## 使用 Windows Zero Touch 的 PEAP 的客户端配置

在我们的示例中,CLIENT 是一台运行 Windows XP Professional SP 的计算机,该计算机担当无线 客户端,并通过无线 AP 获取对 Intranet 资源的访问权限。要将 CLIENT 配置为无线客户端,请完 成本部分中的步骤。

#### 执行基本安装和配置

- 1. 使用与集线器相连的以太网电缆,将 CLIENT 连接到 Intranet 网络段。
- 2. 在 CLIENT 上,安装 Windows XP Professional SP2,使其成为 demo.local 域中名为 CLIENT 的成员计算机。
- 3. 安装 Windows XP Professional SP2。必须安装此操作系统才能获得 PEAP 支持。注意

:Windows XP Professional SP2中会自动打开Windows防火墙。请勿关闭防火墙。

安装无线网络适配器

请执行以下步骤:

- 1. 关闭 CLIENT 计算机。
- 2. 从 Intranet 网络段断开 CLIENT 计算机的连接。
- 3. 重新启动 CLIENT 计算机,然后使用本地管理员帐户进行登录。
- 4. 安装无线网络适配器。注:请勿安装无线适配器的制造商配置软件。使用"添加硬件向导"安装 无线网络适配器的驱动程序。并且在出现提示时,提供由制造商提供的 CD 或包含用于 Windows XP Professional SP2 的更新驱动程序的磁盘。

#### 配置无线网络连接

- 1. 注销,然后使用 demo.local domain 中的 WirelessUser 帐户登录。
- 2. 选择**开始 > 控制面板**,双击"网络连接",然后右键单击"无线网络连接"。
- 3. 单击属性,转至无线网络选项卡,确保选中了用 Windows 来配置我的无线网络设置。

| 👃 Wireless Network Connection P                                                                                           | roperties                                            | <u>? ×</u> |  |  |  |  |  |  |
|----------------------------------------------------------------------------------------------------|------------------------------------------------------|------------|--|--|--|--|--|--|
| General Wireless Networks Advan                                                                                           | ced                                                  |            |  |  |  |  |  |  |
| Use Windows to configure my wir                                                                                           | eless network settings                               |            |  |  |  |  |  |  |
| - Available networks                                                                                                    | Available networks:                                  |            |  |  |  |  |  |  |
| To connect to, disconnect from, or find out more information<br>about wireless networks in range, click the button below. |                                                      |            |  |  |  |  |  |  |
|                                                                                                    | View Wireless Networks                               |            |  |  |  |  |  |  |
| Automatically connect to available below:                                                                                 | networks in the order listed<br>Move up<br>Move down |            |  |  |  |  |  |  |
| Add Remove                                                                                                    | Properties Advanced                                  |            |  |  |  |  |  |  |
|                                                                                                    | OK Can                                               | cel        |  |  |  |  |  |  |

- 4. 单击 Add。
- 5. 在"关联"选项卡的"网络名称 (SSID)"字段中输入 Employee。
- 6. 针对"网络身份验证"选择 WPA,并确保将"数据加密"设置为 TKIP。

| Wireless network properties                                                              | <u>?×</u>        |  |  |  |  |  |
|------------------------------------------------------------------------------------------|------------------|--|--|--|--|--|
| Association Authentication                                                               | Connection       |  |  |  |  |  |
| Network name (SSID):                                                                     | Employee         |  |  |  |  |  |
| Wireless network key                                                                     |                  |  |  |  |  |  |
| This network requires a key for the following:                                           |                  |  |  |  |  |  |
| Network Authentication:                                                                  | WPA 💌            |  |  |  |  |  |
| Data encryption:                                                                         | ТКІР             |  |  |  |  |  |
| Network key:                                                                             |                  |  |  |  |  |  |
| Confirm network key.                                                                     |                  |  |  |  |  |  |
| Key index (advanced):                                                                    |                  |  |  |  |  |  |
| The key is provided for                                                                  | me automatically |  |  |  |  |  |
| This is a computer-to-computer (ad hoc) network; wireless     access points are not used |                  |  |  |  |  |  |
|                                                                                          | OK Cancel        |  |  |  |  |  |

- 7. 单击 Authentication 选项卡。
- 8. 验证"EAP 类型"配置为使用**受保护的 EAP (PEAP)**。如果不是,请从下拉菜单中选择此选项。
- 如果您希望计算机在登录之前进行身份验证(从而应用登录脚本或组策略推送),请选中当计算机信息可用时身份验证为计算机。

| Wireless net                | work properties                                                                                                    | ? ×  |
|-----------------------------|----------------------------------------------------------------------------------------------------|------|
| Association                 | Authentication Connection                                                                                                    |      |
| Select this<br>wireless Eth | option to provide authenticated network access for<br>hemet networks.                                                                     |      |
| 🗹 Enable                    | IEEE 802.1x authentication for this network                                                                                               |      |
| EAP type:                   | Protected EAP (PEAP)                                                                                                    | •    |
| Authen availab              | Properti<br>ticate as <u>c</u> omputer when computer information is<br>le<br>ticate as guest when user or computer information is<br>able | ess  |
|                             | OK Ca                                                                                                    | ncel |

- 10. 单击 Properties。
- 11. 由于 PEAP 涉及由客户端对服务器进行身份验证,请确保选中**验证服务器证书。**并且,确保 在受信任的根证书颁发机构菜单下选中"颁发 ACS 证书的 CA"。
- 12. 在"身份验证方法"下选择**安全密码 (EAP-MSCHAP v2),因为它用于内部身份验证。**

| Protected EAP Properties                                                          | ? ×  |  |  |  |
|-----------------------------------------------------------------------------------|------|--|--|--|
| When connecting:                                                                  |      |  |  |  |
| _ ✓ Validate server certificate                                                   |      |  |  |  |
| Connect to these servers:                                                         |      |  |  |  |
| Trusted Root Certification Authorities:                                           |      |  |  |  |
| C&W HKT SecureNet CA Root<br>CA 1<br>Ca.demo.local                                | -    |  |  |  |
| Certiposte Classe A Personne Certiposte Serveur Certificado Certificadora - AC2   |      |  |  |  |
| Certisign - Autoridade Certificadora - AC2                                        | ا ہے |  |  |  |
| Do not prompt user to authorize new servers or trusted certification authorities. |      |  |  |  |
| Select Authentication Method:                                                     |      |  |  |  |
| Secured password (EAP-MSCHAP v2)                                                  | re   |  |  |  |
| Enable Fast Reconnect                                                             |      |  |  |  |
| OK Can                                                                            | cel  |  |  |  |

- 13. 确保选中"启用快速重新连接"复选框。然后,单击三次确定。
- 14. 右键单击系统任务栏中的无线网络连接图标,然后单击**查看可用的无线网络**。
- 15. 单击 Employee 无线网络,然后单击连接。如果连接成功,无线客户端将显示已连接。

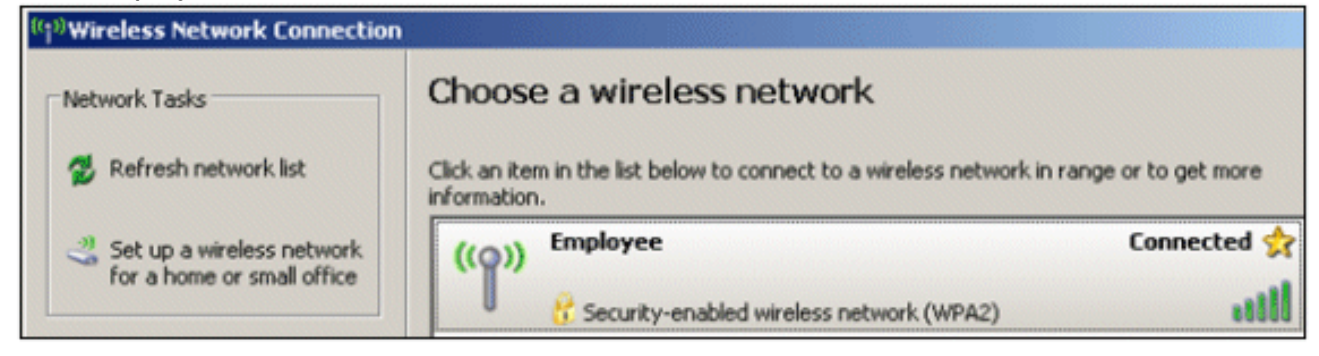

16. 身份验证成功后,使用"网络连接"来检查无线适配器的 TCP/IP 配置。它的地址范围
10.0.20.100-10.0.20.200 应该来自 DHCP 范围或为 CorpNet 无线客户端创建的范围。
17. 要测试功能,请打开浏览器并浏览到 http://10.0.10.10(或 CA 服务器的 IP 地址)。

## 使用 ACS 排除无线身份验证故障

请执行以下步骤:

1. 转至 ACS > Monitoring and Reports,然后单击 Launch Monitoring & Report Viewer。

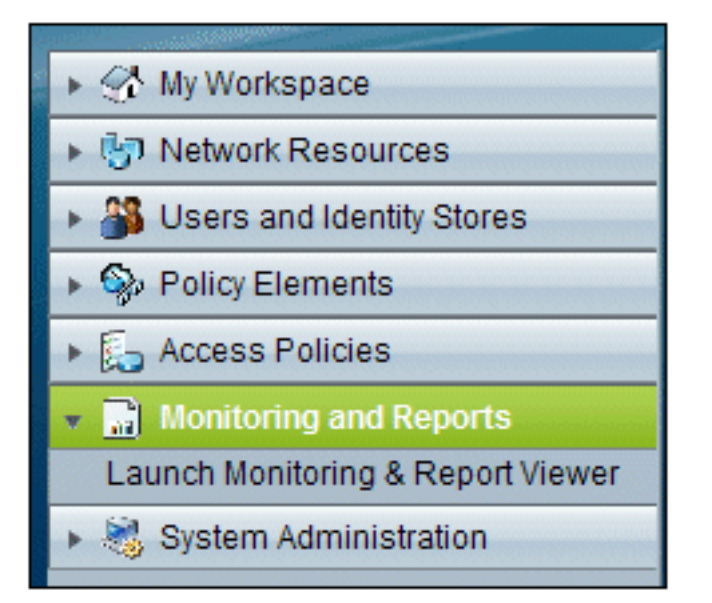

2. 此时将打开一个单独的 ACS 窗口。单击 Dashboard。

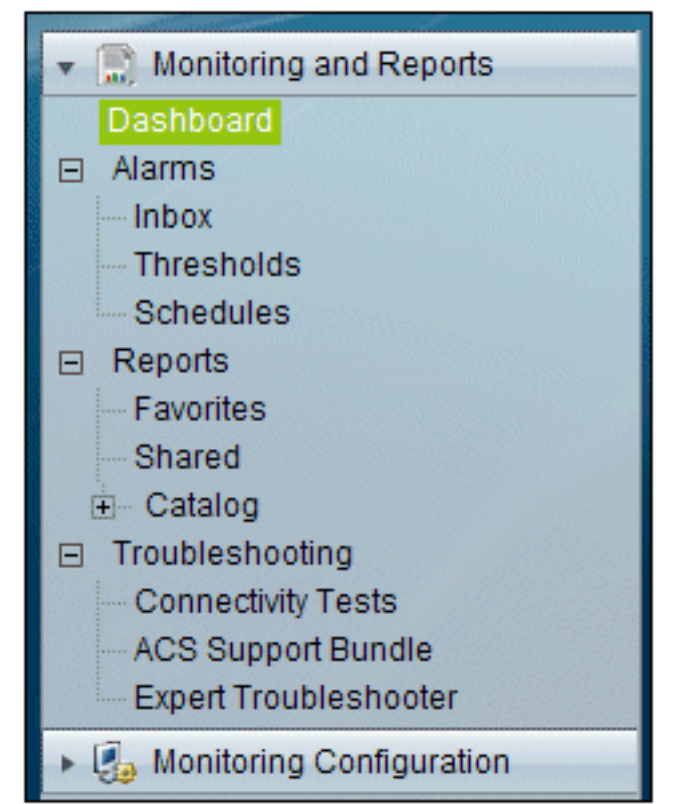

3. 在 My Favorite Reports 部分,单击 Authentications – RADIUS – Today。

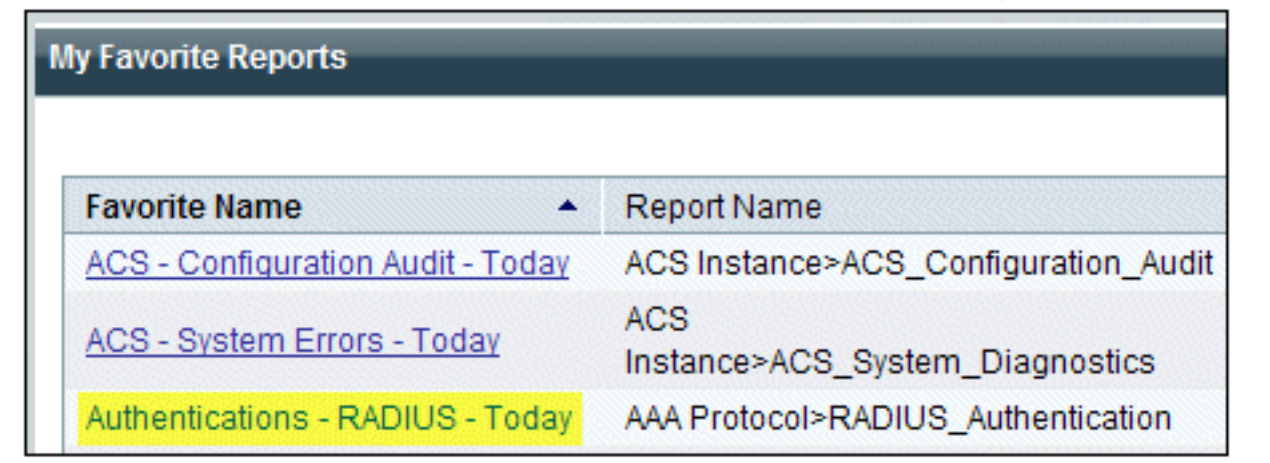

4. 此时将显示一个日志,其中包括所有通过 (Pass) 或失败 (Fail) 的 RADIUS 身份验证。在已记

录的条目中,单击 Details 列中的放大镜图标。

| AAA Protocol > RADIUS Authentication                                                                                                    |                              |         |              |                   |                |                          |
|----------------------------------------------------------------------------------------------------|------------------------------|---------|--------------|-------------------|----------------|--------------------------|
| Authentication Status :         Pass or Fail           Date :         September 22, 2010 (Last 30 Minutes   Last Hour   Last 12 Hours   Today   Yesterday   Last 7 Days   Last 30 Days ) |                              |         |              |                   |                |                          |
| Generated on September 22, 2010 5:51:34 PM PDT                                                                                                    |                              |         |              |                   |                |                          |
| 2 Reload                                                                                                    |                              |         |              |                   |                |                          |
| ✓=Pass ×=Fail                                                                                                    |                              |         |              |                   |                |                          |
| Logged At                                                                                                    | RADIUS NAS<br>Status Failure | Details | Username     | MAC/IP<br>Address | Access Service | Authentication<br>Method |
| Sep 22,10 5:51:17.843 F                                                                                                    | ≥M ≺                         | 9       | wirelessuser | 00-21-5c-69-9a-39 | WirelessAD     | PEAP (EAP-MSCHAPv2)      |

5. RADIUS 身份验证详细信息将提供已记录尝试的更多信息。

| AAA Protocol > RADIUS Authentication Detail                   |                                  |  |  |  |  |  |  |
|---------------------------------------------------------------|----------------------------------|--|--|--|--|--|--|
| ACS session ID : acs/74551189/31<br>Date : September 22, 2010 |                                  |  |  |  |  |  |  |
| Generated on September 22, 2010 5:52:16 PM PDT                |                                  |  |  |  |  |  |  |
| Authentication Summary                                        |                                  |  |  |  |  |  |  |
| Logged At:                                                    | September 22,2010 5:51:17.843 PM |  |  |  |  |  |  |
| RADIUS Status:                                                | Authentication succeeded         |  |  |  |  |  |  |
| NAS Failure:                                                  |                                  |  |  |  |  |  |  |
| Username:                                                     | wirelessuser                     |  |  |  |  |  |  |
| MAC/IP Address:                                               | 00-21-5c-69-9a-39                |  |  |  |  |  |  |
| Network Device:                                               | wlc : 10.0.1.10 :                |  |  |  |  |  |  |
| Access Service:                                               | WirelessAD                       |  |  |  |  |  |  |
| Identity Store:                                               | AD1                              |  |  |  |  |  |  |
| Authorization Profiles:                                       | Permit Access                    |  |  |  |  |  |  |
| CTS Security Group:                                           |                                  |  |  |  |  |  |  |
| Authentication<br>Method:                                     | PEAP(EAP-MSCHAPv2)               |  |  |  |  |  |  |

6. ACS Service Hit Count可提供与ACS中创建的规则匹配的尝试的概述。转至 ACS > Access Policies > Access Services,然后单击 Service Selection Rules。

| Results<br>Service     | Hit Count |
|------------------------|-----------|
| WirelessAD             | 33        |
| Default Network Access | 0         |

使用 ACS Server 进行 PEAP 身份验证失败

当您的客户端未能通过 ACS 服务器的 PEAP 身份验证时,请检查您是否能在 ACS 的 Report and Activity Failed attempts option 中找到 NAS duplicated authentication attempt

如果在客户端计算机上安装了 Microsoft Windows XP SP2,并且 Windows XP SP2 针对第三方服 务器而不是 Microsoft IAS 进行身份验证,就会收到此错误消息。特别是,Cisco RADIUS服务器 (ACS)使用与Windows XP使用的方法不同的方法来计算可扩展身份验证协议类型:长度:值格式 (EAP-TLV)ID。Microsoft 认为此问题是 XP SP2 请求方中的缺陷。

有关修补程序,请与 Microsoft 联系,并请参阅文章<u>连接第三方 RADIUS 服务器时 PEAP 身份验证</u> <u>不成功 。</u>问题的根源在客户端上:默认情况下,Windows 实用程序 中为 PEAP 禁用了快速重新连 接选项。而在服务器端 (ACS),此选项在默认情况下是启用的。要解决此问题,请取消选中 ACS 服务器上的 Fast Reconnect 选项(位于 Global System Options 下)。此外,您也可以在客户端上 启用"快速重新连接"选项,以便解决此问题。

要在运行 Windows XP 的客户端上使用 Windows 实用程序启用"快速重新连接",请执行以下步骤:

- 1. 转至"开始">"设置">"控制面板"。
- 2. 双击网络连接图标。
- 3. 右键单击无线网络连接图标,然后单击属性。
- 4. 单击 Wireless Networks 选项卡。
- 5. 选中用 Windows 来配置我的无线网络设置选项,以便通过 Windows 配置客户端适配器。
- 如果您已经配置了 SSID,请选择该 SSID 并单击属性。否则,请单击新建以添加新的 WLAN。
- 7. 在关联选项卡下输入 SSID。确保网络身份验证设置为开,并且"数据加密"设置为"WEP"。
- 8. 单击**身份验证**。
- 9. 选中为此网络启用 IEEE 802.1X 身份验证选项。
- 10. 选择 PEAP 作为"EAP 类型",然后单击属性。
- 11. 选中页面底部的启用快速重新连接选项。

## 相关信息

- ACS 4.0 和 Windows 2003 中统一无线网络下的 PEAP
- <u>用于 Web 身份验证的 Cisco 无线 LAN 控制器 (WLC) 和 Cisco ACS 5.x (TACACS+) 配置示例</u>
- Cisco 安全访问控制系统 5.1 安装和升级指南
- <u>技术支持和文档 Cisco Systems</u>

#### 关于此翻译

思科采用人工翻译与机器翻译相结合的方式将此文档翻译成不同语言,希望全球的用户都能通过各 自的语言得到支持性的内容。

请注意:即使是最好的机器翻译,其准确度也不及专业翻译人员的水平。

Cisco Systems, Inc. 对于翻译的准确性不承担任何责任,并建议您总是参考英文原始文档(已提供 链接)。